## QSAR TOOLEOX

The OECD QSAR Toolbox for Grouping Chemicals into Categories

## OECD QSAR Toolbox v.3.4

Example for predicting Repeated dose toxicity of 2,3-dimethylaniline

- Background
- Objectives
- The exercise
- Workflow
- Save prediction

#### Background

 This is a step-by-step presentation designed to take the user through the workflow for filling data gap for Repeated dose toxicity by read-across based on an analogue approach.

- Background
- Objectives
- The exercise
- Workflow
- Save prediction

#### **Objectives**

#### This presentation demonstrates a number of functionalities of the Toolbox:

- Identify analogues for a target chemical.
- Retrieve experimental results available for those analogues.
- Fill data gaps by read across.

- Background
- Objectives
- The exercise
- Workflow
- Save prediction

#### The exercise

- In this exercise we will predict the repeated dose toxicity of 2,3-dimethylaniline CAS 87-59-2
- Define initial category of similar analogues based on US-EPA New chemical categories.
- Gather available experimental data for the target chemical and identified analogues
- Apply read across prediction based on analogue approach

- Background
- Objectives
- The exercise
- Workflow
- Save prediction

#### Workflow

- The Toolbox has six modules which are used in a sequential workflow:
  - Chemical Input
  - Profiling
  - Endpoints
  - Category Definition
  - Filling Data Gaps
  - Report

- Background
- Objectives
- The exercise
- Workflow
  - Input

#### **Chemical Input** Overview

- This module provides the user with several means of entering the chemical of interest or the target chemical.
- Since all subsequent functions are based on chemical structure, the goal here is to make sure the molecular structure assigned to the target chemical is the correct one.

## **Chemical Input** Ways of Entering a Chemical

#### **User Alternatives for Chemical ID:**

A.Single target chemical

- Chemical Name
- Chemical Abstract Services (CAS) number (#)
- SMILES (simplified molecular information line entry system) notation/InChi
- Drawing chemical structure
- Select from User List/Inventory/Databases
- Chemical IDs such as EC number, Einecs number
- Query Tool

#### **B**.Group of chemicals

- User List/Inventory
- Specialized Databases

#### **Getting Started**

- Open the Toolbox.
- The six modules in the workflow are seen listed next to "QSAR TOOLBOX".
- Click on "Input" (see next screen shot)

#### **Chemical Input Screen** Input target chemical by CAS#

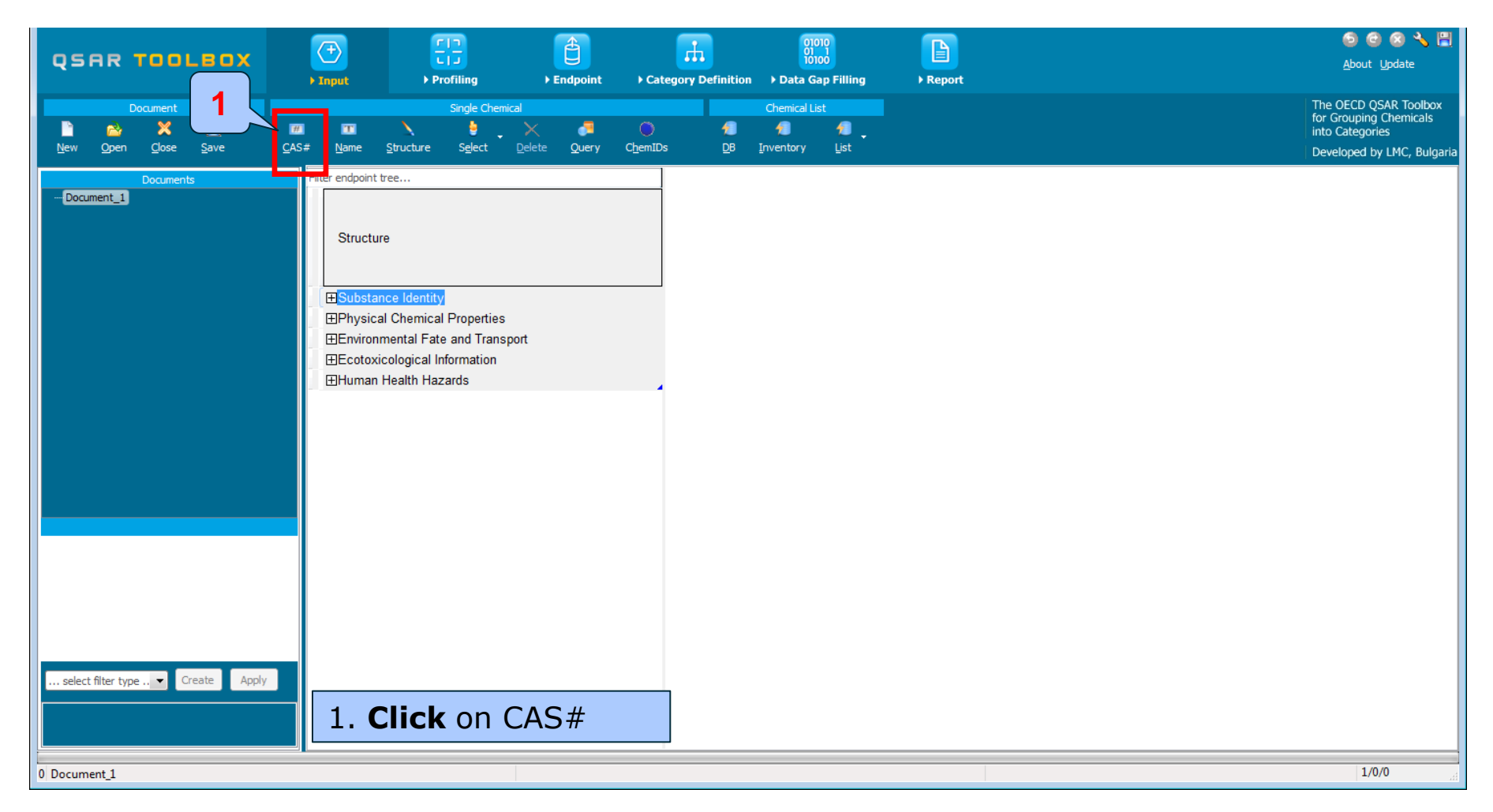

The OECD QSAR Toolbox for Grouping Chemicals into Categories

#### Chemical Input Screen Enter CAS# 87-59-2

| Search by CAS #                              |          |                                                    |                                              |                                                                                                    |                                                                                                    |        |  |  |  |
|----------------------------------------------|----------|----------------------------------------------------|----------------------------------------------|----------------------------------------------------------------------------------------------------|----------------------------------------------------------------------------------------------------|--------|--|--|--|
| 87592 Tautomeric sets Search Concel          |          |                                                    |                                              |                                                                                                    |                                                                                                    |        |  |  |  |
| Select All Clear All Selection Selected 1 of |          |                                                    |                                              |                                                                                                    |                                                                                                    |        |  |  |  |
| Selected CAS                                 | Smiles D | epiction                                           | Names                                        | CAS/Name                                                                                                    | 2D/Name                                                                                                    | CAS/2D |  |  |  |
| 1.<br>Yes 87-59-2                            | Cc1cccc( | CH <sub>3</sub> CH <sub>3</sub><br>NH <sub>2</sub> | 1:<br>2:<br>3:<br>4:<br>5:<br>6:<br>7:<br>8: | 1:: High<br>1:: A<br>2:: Bi<br>3:: E(<br>4:: E]<br>5:: Pł<br>6:: R<br>7:: Tc<br>2:: Low (<br>1:: A<br>2:: Bi<br>3:: High<br>1:: Ba | 1:: High<br>1:: A<br>2:: T<br>3:: Pl<br>4:: El<br>5:: Bi<br>6:: EC<br>7:: R<br>2:: Low (<br>A 1:: A<br>2:: Bi<br>3:: High<br>A 1:: EC | : High |  |  |  |

1. Enter the CAS# In the blank field; 2. Click Search button; 3. Press OK

#### **Chemical Input** Target chemical identity

The Toolbox now searches the databases to find out if the CAS# you entered is linked to a molecular structure stored in the Toolbox. It is displayed as a 2-demensional depiction.

| Search by CAS #                                       |         |          |                                                    |                                              |                                                                                                    |                                                                                                    |                  |  |  |
|-------------------------------------------------------|---------|----------|----------------------------------------------------|----------------------------------------------|----------------------------------------------------------------------------------------------------|----------------------------------------------------------------------------------------------------|------------------|--|--|
| 87592   Tautomeric sets  Search                       |         |          |                                                    |                                              |                                                                                                    |                                                                                                    | X Cancel         |  |  |
| Select All Clear All Invert Selection Selected 1 of 1 |         |          |                                                    |                                              |                                                                                                    |                                                                                                    |                  |  |  |
| Selected                                              | CAS     | Smiles   | Depiction                                          | Names                                        | CAS/Name                                                                                                    | 2D/Name                                                                                                    | CAS/2D           |  |  |
| 1.<br>Yes                                             | 87-59-2 | Cc1cccc( | CH <sub>3</sub> CH <sub>3</sub><br>NH <sub>2</sub> | 1:<br>2:<br>3:<br>4:<br>5:<br>6:<br>7:<br>8: | 1:: High<br>1:: A<br>2:: Bi<br>3:: E<br>4:: E]<br>5:: Pf<br>6:: R<br>7:: T<br>2:: Low (<br>1:: A<br>2:: Bi<br>3:: High<br>1:: Ba | 1:: High<br>1:: A<br>2:: T<br>3:: Pł<br>4:: El<br>5:: Bi<br>6:: EC<br>7:: R<br>2:: Low (<br>A 1:: A<br>2:: Bi<br>3:: High<br>A 1:: E | : High<br>A<br>A |  |  |
| •                                                     |         |          |                                                    |                                              |                                                                                                    |                                                                                                    | Þ                |  |  |

#### **Chemical Input** Target chemical identity

- Double click "Substance Identity" displays the chemical identification information.
- The user should note that existing names of the target chemical are presented in different colours. This indicates the reliability of relation CAS-Name for the target chemical(see next screen shots).
- The workflow on the first module is now complete, and the user can proceed to the next module.

#### **Chemical Input** Target chemical identity

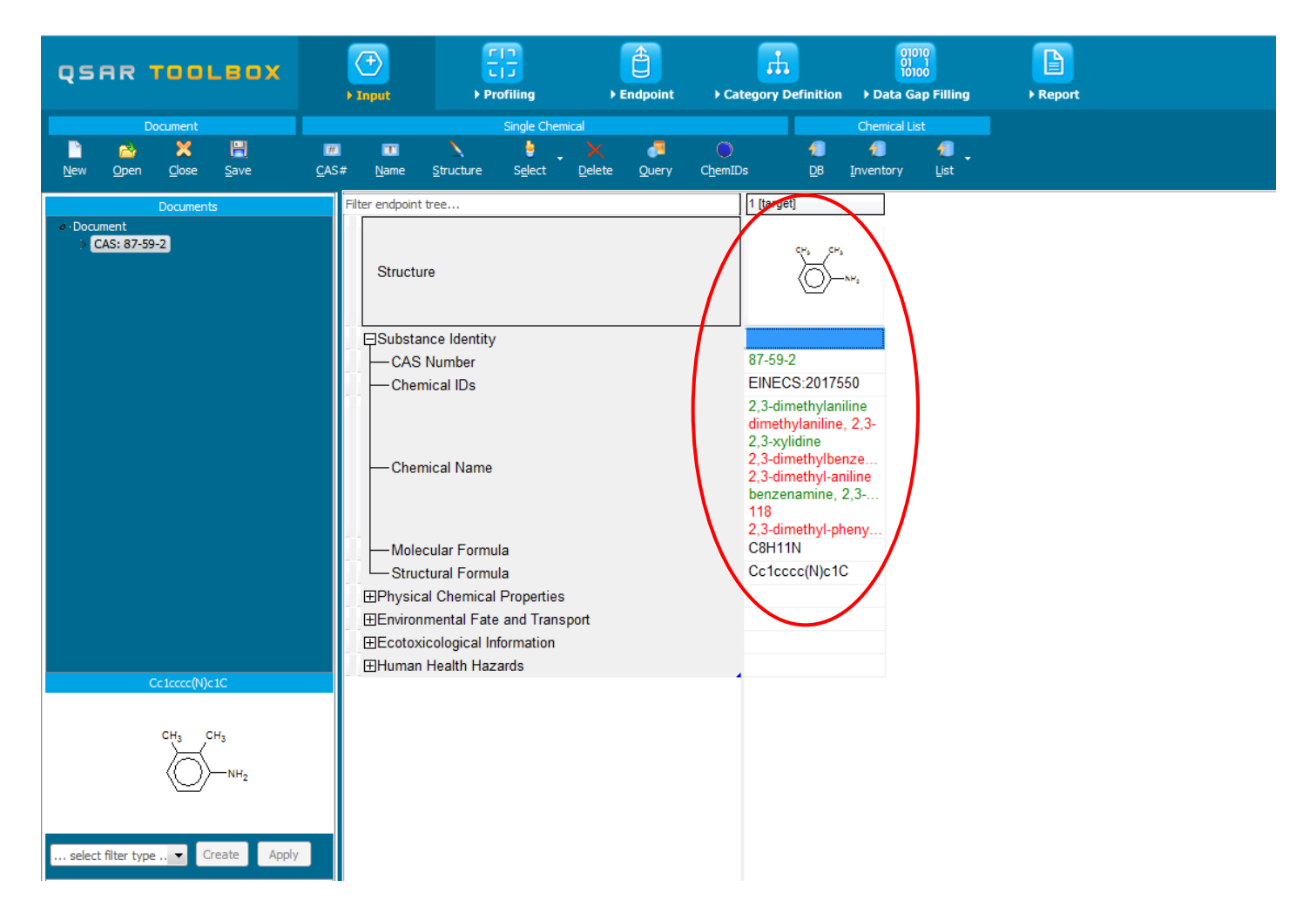

- Background
- Objectives
- The exercise
- Workflow
  - Input
  - Profiling

#### **Profiling** Overview

- "Profiling" refers to the electronic process of retrieving relevant information on the target compound, other than environmental fate, ecotoxicity and toxicity data, which are stored in the Toolbox database.
- Available information includes likely mechanism(s) of action, as well as observed or simulated metabolites.

 For most of the profilers, background information can be retrieved by highlighting one of the profilers (for example, Repeated dose toxicity (HESS) and clicking on "View" (see next screen shot).

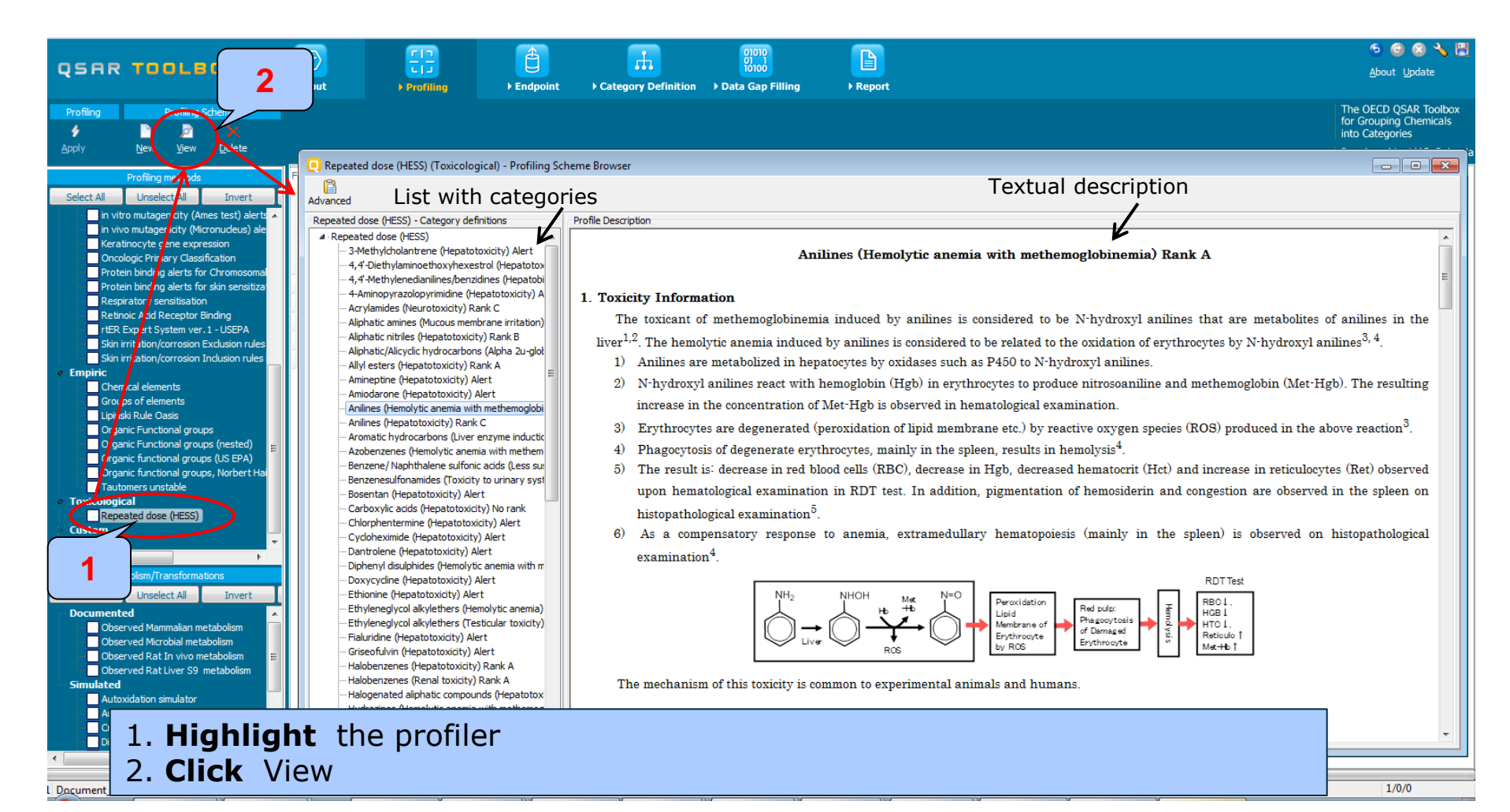

The OECD QSAR Toolbox for Grouping Chemicals into Categories

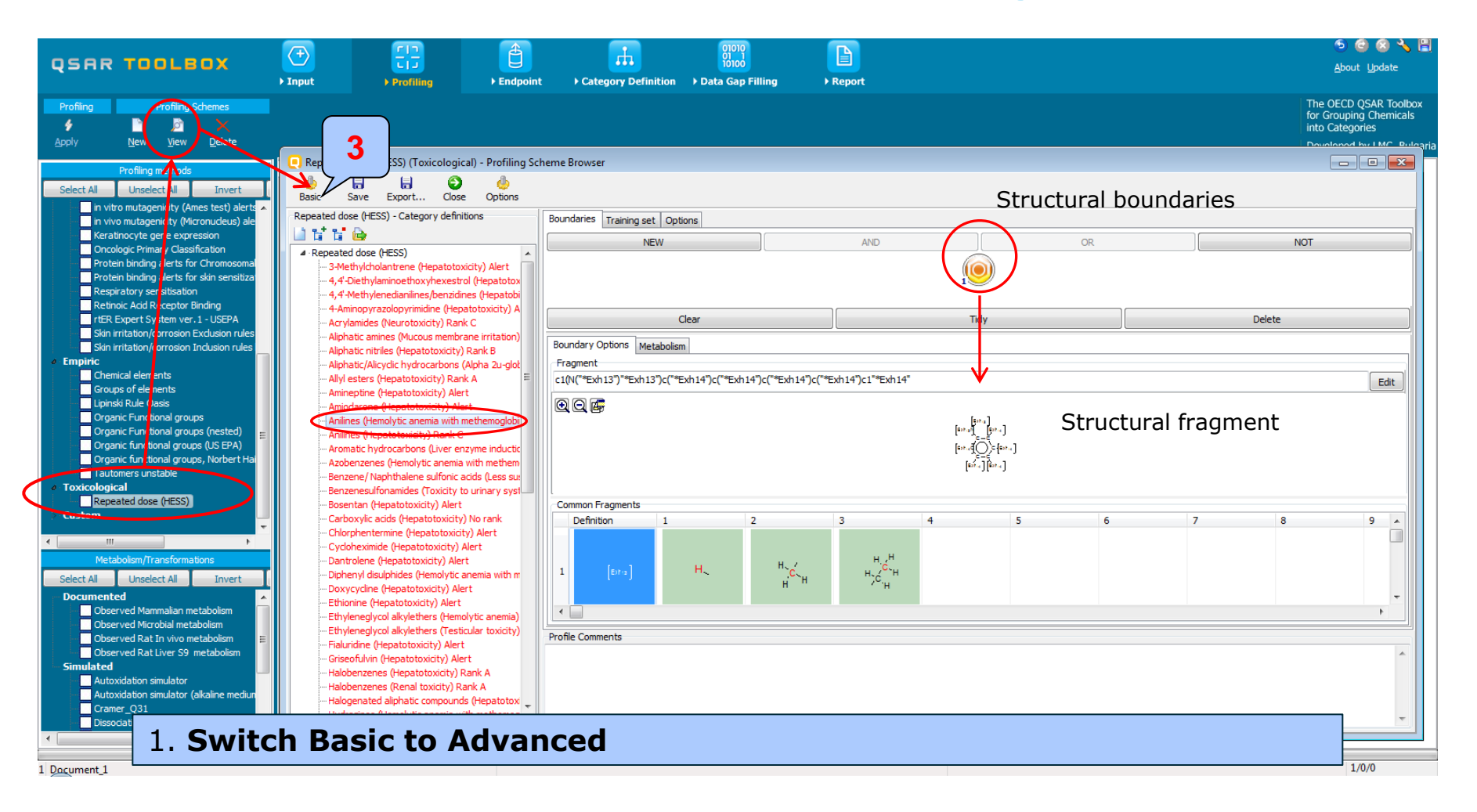

#### **Profiling** Side-Bar to Profiling results

| T                                                                                                    |                                       | I (100)                                 | 5 @ @ X I                                                                                     |
|----------------------------------------------------------------------------------------------------|---------------------------------------|-----------------------------------------|-----------------------------------------------------------------------------------------------|
|                                                                                                    | Profiling      Endpoint      Category | ry Definition → Data Gap Filling → Repo | About Update                                                                                  |
| Profiling Profiling Schemes                                                                                                    |                                       |                                         | The OECD QSAR Toolbox<br>for Grouping Chemicals<br>into Categories<br>Developed by LMC, Bulga |
| Drofiling motheda                                                                                                    | Filter endpoint tree                  | 1 [target]                              |                                                                                               |
| Proming methods                                                                                                    |                                       | T [targot]                              |                                                                                               |
| Select All         Unselect All         Invert         About           DNA alerts for CA and MNT by OASIS v.1.1         Eye irritation/corrosion Exclusion rules by BfR         Eye irritation/corrosion Inclusion rules by BfR | Structure                             | C <sup>M</sup> s<br>C <sup>M</sup> s    |                                                                                               |
| in vitro mutagenicity (Ames test) alerts by ISS                                                                                                    |                                       |                                         |                                                                                               |
| In vivo mutagenicity (Micronucleus) alerts by ISS<br>Keratinocyte gene expression                                                                                                    | ESubstance Identity                   |                                         |                                                                                               |
| Oncologic Primary Classification                                                                                                    | EPhysical Chemical Properties         |                                         |                                                                                               |
| Protein binding alerts for Chromosomal aberration by OASIS v                                                                                                    | 1.2                                   |                                         |                                                                                               |
| Protein binding alerts for skin sensitization by OASIS v1.4                                                                                                    |                                       |                                         |                                                                                               |
| Respiratory sensitisation                                                                                                    |                                       |                                         |                                                                                               |
| Retinoic Add Receptor Binding                                                                                                    | ⊞Human Health Hazards                 |                                         |                                                                                               |
| Skin irritation/corrosion Exclusion rules by BfD                                                                                                    | Profile                               |                                         | The tayset has a                                                                              |
| Skin irritation/corrosion Inclusion rules by BR                                                                                                    | General Mechanistic                   |                                         | I në target nas a                                                                             |
| a Empiric                                                                                                    |                                       | Radical                                 | notontial to internat                                                                         |
| Chemical elements                                                                                                    |                                       | Radical >> Radical                      | potential to interact                                                                         |
| Groups of elements                                                                                                    | DNA binding by OASIS v14              | Radical >> Radical                      | with DNA according to                                                                         |
|                                                                                                    | DIVA binding by OASIS V.1.4           | SN1                                     | with DNA according to                                                                         |
| 🖉 🗹 Organic Functional groups                                                                                                    | E                                     | SN1 >> Nucleophil                       |                                                                                               |
| 🗸 🔽 Organic Functional groups (nested)                                                                                                    |                                       | SN1 >> Nucleophil                       | DNA binding profilers                                                                         |
| Organic functional groups (US EPA)                                                                                                    |                                       | SN1                                     | 51                                                                                            |
| Organic functional groups, Norbert Haider (checkmol)                                                                                                    | DNA binding by OECD                   | SN1 >> Nitrenium                        |                                                                                               |
| Tautomers unstable                                                                                                    | ▼                                     | Sivi >> Nitrenium                       |                                                                                               |
| <                                                                                                    |                                       |                                         |                                                                                               |
| Metabolism/Transformations                                                                                                    | Ormania Europtional accurate          | Alkyl arenes                            |                                                                                               |
| Select All Unselect All Invert About                                                                                                    | Organic Functional groups             | Aniine<br>Aryl                          |                                                                                               |
| Documented                                                                                                    |                                       | Alkyl arenes                            |                                                                                               |
| Observed Mammalian metabolism                                                                                                    | Organic Functional groups (nester     | d) Aniline                              | The target chemical could cause                                                               |
| Observed Microbial metabolism                                                                                                    |                                       | Overlapping groups                      | The target chemical could cause                                                               |
| Observed Rat In vivo metabolism                                                                                                    | E Coxicological                       |                                         | RDT toxicity through two different                                                            |
| Simulated                                                                                                    | Repeated dose (HESS)                  | Anilines (Hemolyti                      |                                                                                               |
| Autoxidation simulator                                                                                                    |                                       | Anilines (Hepatoto                      | effects according to RDT profiler                                                             |
| Autoxidation simulator (alkaline medium)                                                                                                    |                                       |                                         |                                                                                               |
| Dissociation simulation                                                                                                    |                                       |                                         |                                                                                               |
| Hydrolysis simulator (acidic)                                                                                                    |                                       |                                         |                                                                                               |
| Hydrolysis simulator (basic)                                                                                                    | <b>T</b>                              |                                         |                                                                                               |

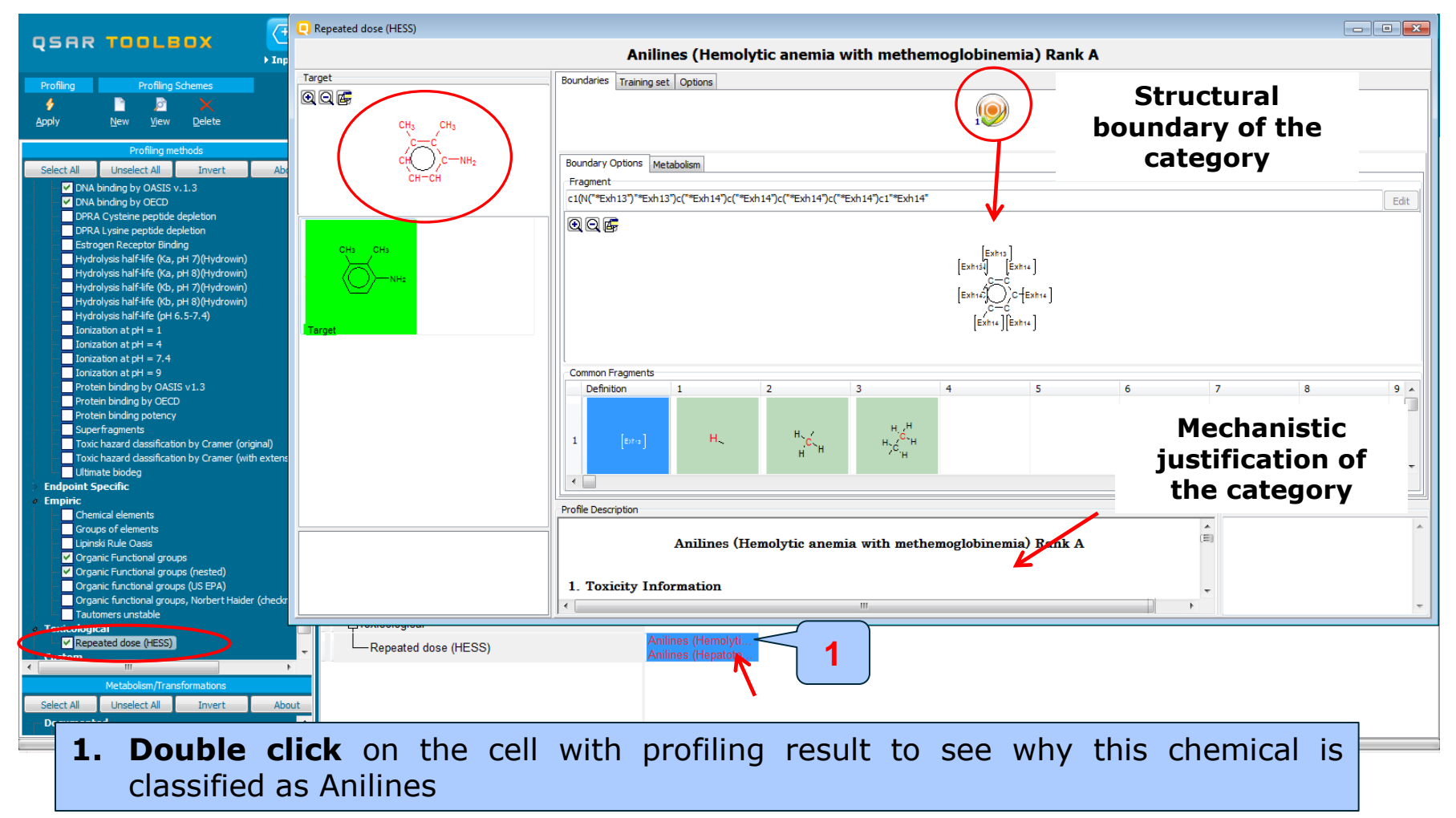

- Background
- Objectives
- The exercise
- Workflow
  - Input
  - Profiling
  - Endpoint

#### **Endpoint** Overview

• "Endpoint" refers to the electronic process of retrieving the environmental fate, ecotoxicity and toxicity data that are stored in the Toolbox.

 Data gathering can be executed in a global fashion (i.e., collecting all data for all endpoints) or on a more narrowly defined basis (e.g., collecting data for a single or limited number of endpoints).

#### **Endpoint** Case study

- In this example, we limit our data gathering to a single toxicity endpoint: repeated dose toxicity
- In this example, we collect data from the databases containing experimental results for Repeat dose toxicity (Repeated Dose Toxicity (HESS)).
- Click on "Endpoint" in the Toolbox workflow.
- Expand the "Human Health Hazards" section
- Click on the box to select that database.
- Click on "Gather data" (see next screen shot).

#### Endpoint Gather data

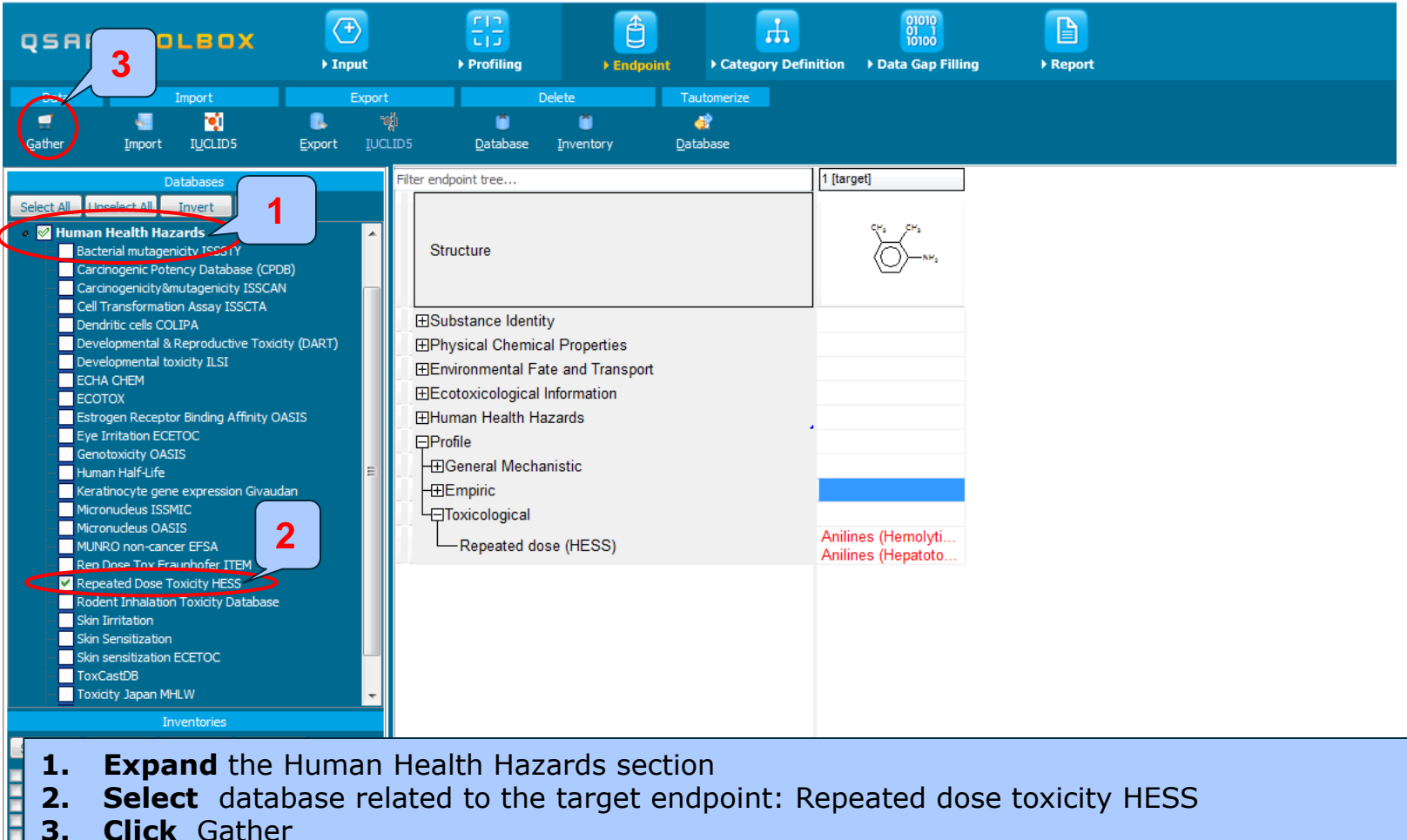

- 2. Select database related to the target endpoint: Repeated dose toxicity HESS
- **Click** Gather 3.

#### **Endpoint** Gather data

| Q | Repeated values for: | 118 data-poir | its, 24 groups, 1 | chemicals                           |                  |                   |          |                            |                               |     | - • ×      |
|---|----------------------|---------------|-------------------|-------------------------------------|------------------|-------------------|----------|----------------------------|-------------------------------|-----|------------|
| D | Data points          |               |                   |                                     |                  |                   |          |                            |                               |     |            |
|   |                      | Endpoint      | CAS               | Structure                           | Value            | Dose              | Duration | Effect                     | Examination items             | ^   | Select one |
|   |                      | NOEL          | 87-59-2           |                                     | 300 mg/kg/day    | 12;300 mg/kg/day  | 28 Days  | Basophilic<br>change/Regen | Histopathological<br>findings | ſ   | Invert     |
|   |                      | NOEL          | 87-59-2           |                                     | 300 mg/kg/day    | 12;300 mg/kg/day  | 28 Days  | Basophilic<br>change/Regen | Histopathological<br>findings |     |            |
|   |                      | NOEL          | 87-59-2           | сн <sub>2</sub><br>-кн <sub>2</sub> | 300 mg/kg/day    | 12;300 mg/kg/day  | 28 Days  | Basophilic<br>change/Regen | Histopathological<br>findings |     |            |
|   | V                    | NOEL          | 87-59-2           |                                     | 300 mg/kg/day    | 12;300 mg/kg/day  | 28 Days  | Basophilic<br>change/Regen | Histopathological<br>findings |     |            |
|   |                      | NOEL          | 87-59-2           |                                     | 300 mg/kg/day    | 12;300 mg/kg/day  | 28 Days  | Basophilic<br>change/Regen | Histopathological<br>findings | , I | 1          |
|   |                      | NOEL          | 87-59-2           | CH1 CH1                             | 300 mg/kg/day    | 12;300 mg/kg/day  | 28 Days  | Dilatation                 | Histopathological<br>findings |     | У ОК       |
|   |                      | NOEL          | 87-59-2           | (O)-***                             | 300 mg/kg/day    | 12;300 mg/kg/day  | 28 Days  | Dilatation                 | Histopathological<br>findings |     | Cancel     |
|   | (                    |               | QSAR Toolbox      | 3.4.0.17                            |                  | x                 |          |                            | · · · ·                       |     |            |
|   |                      |               | 862 data poir     | nts gathered a                      | cross 1 chemical | s. <b>2</b><br>Ок |          |                            |                               |     |            |

#### **1. Select** OK.

2. The message informs you for number of retrieved data points. **Click** OK

#### Endpoint Gather data

1 Document\_1

#### Recap

- In the first module, you have entered the target chemical being sure of the correctness of the structure.
- In the second module, you have profiled the target chemical and found that the target could cause RDT toxicity through two different effects
- In the third module, you have found that there is an experimental RDT data for the target structure. We will try to reproduce it using read across analysis
- But before the user can proceed with the "Filling Data Gap" module, he/she should define a category with similar analogues
- Click on "Category Definition" to move to the next module.

- Background
- Objectives
- The exercise
- Workflow
  - Input
  - Profiling
  - Endpoint

#### Category definition

### Category Definition Grouping methods

- The different grouping methods allow the user to group chemicals into chemical categories according to different measures of "similarity" so that within a category data gaps can be filled by read-across.
- Detailed information about grouping chemical (Chapter 4) could be found in document "Manual for Getting started" published on OECD website:

http://www.oecd.org/chemicalsafety/riskassessment/theoecdqsartoolbox.htm

# Basic guidance for category formation and assessment

#### Suitable categorization phases:

- 1. Structure-related profilers
- 2. Endpoint specific profilers (for sub-cat)
- 3. Additional structure-related profilers, if needed to eliminate dissimilar chemicals (to increase the consistency of category) (e.g. chemical elements)

#### **Performing categorization:**

- 1. The categorization phases should be applied successively
- 2. The application order of the phases depend on the specificity of the data gap filling
- 3. More categories of same Phase could be used in forming categories
- 4. Some of the phases could be skipped if consistency of category members is reached

## Graphical illustration of suitable categorization phases is shown on next slide

#### **Suitable Categorization/Assessment Phases** Phase I. Structure based **US EPA Categorization OECD** Categorization Organic functional group Structural similarity ECOSAR **Repeating Phase I due to Multifunctionality of chemicals** Phase II. Mechanism based DNA binding mechanism ٠ Protein binding mechanism Genotoxicity/carcinogenicity Cramer rules Verhaar rule Skin/eye irritation corrosion rules ٠ Repeated dose profiler (NITE) Metabolism accounted for **Phase III. Eliminating dissimilar chemicals Apply Phase I – for structural dissimilarity** Filter by test conditions – for Biological dissimilarity

Broad grouping Endpoint Non-specific

Subcategorization Endpoint Specific

Subcategorization Endpoint Specific
### **Category Definition** Grouping methods -phase I

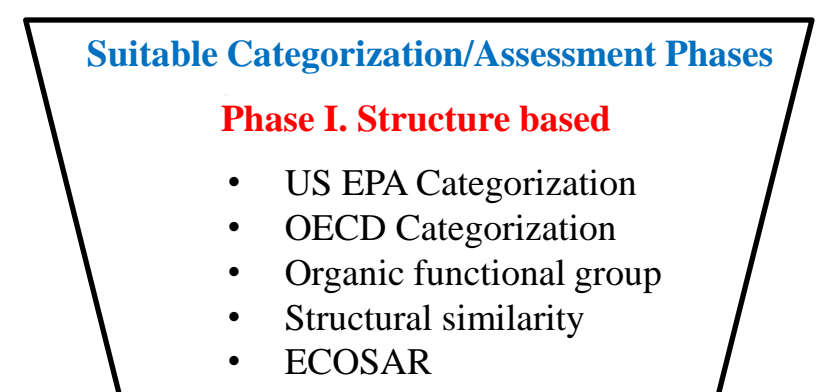

**Phase I categorization in Toolbox** 1 [target] Filter endpoint tree <del>آ</del>ھي۔ Structure 43 analogues are identified Environmental Fate and Transport 12 analogues are identified ⊞Human Health Hazards **P**Profile - Predefined Not categorized -OECD HPV Chemical Categories Anilines (Acute to US-EPA New Chemical Categories 11 analogues are identified Endpoint Specific Anilines (Hindered) Aquatic toxicity classification by ECOSAR Empiric Alkyl arenes 7 analogues are identified Organic Functional groups Aniline Aryl Alkyl arenes Organic Functional groups (nested) Aniline Overlapping group 15 analogue is identified

Structural similarity, Dice ACF, 50%

**Broad grouping Endpoint Non-specific** 

# Category Definition Grouping methods

- Based on these classifications and basic guidance for grouping chemicals explained on the previous slides the US-EPA (as broader group: 43 analogues) is used for defining initial group of analogues (phase I)
- For refinement of category and eliminating dissimilar chemicals a sequence of endpoint specific and structural profilers are applied (phase II):
  - US-EPA New chemical categories
  - Repeated dose (HESS)
  - Chemical elements
  - Structural similarity

# **Category Definition** Defining US-EPA New Chemical categories

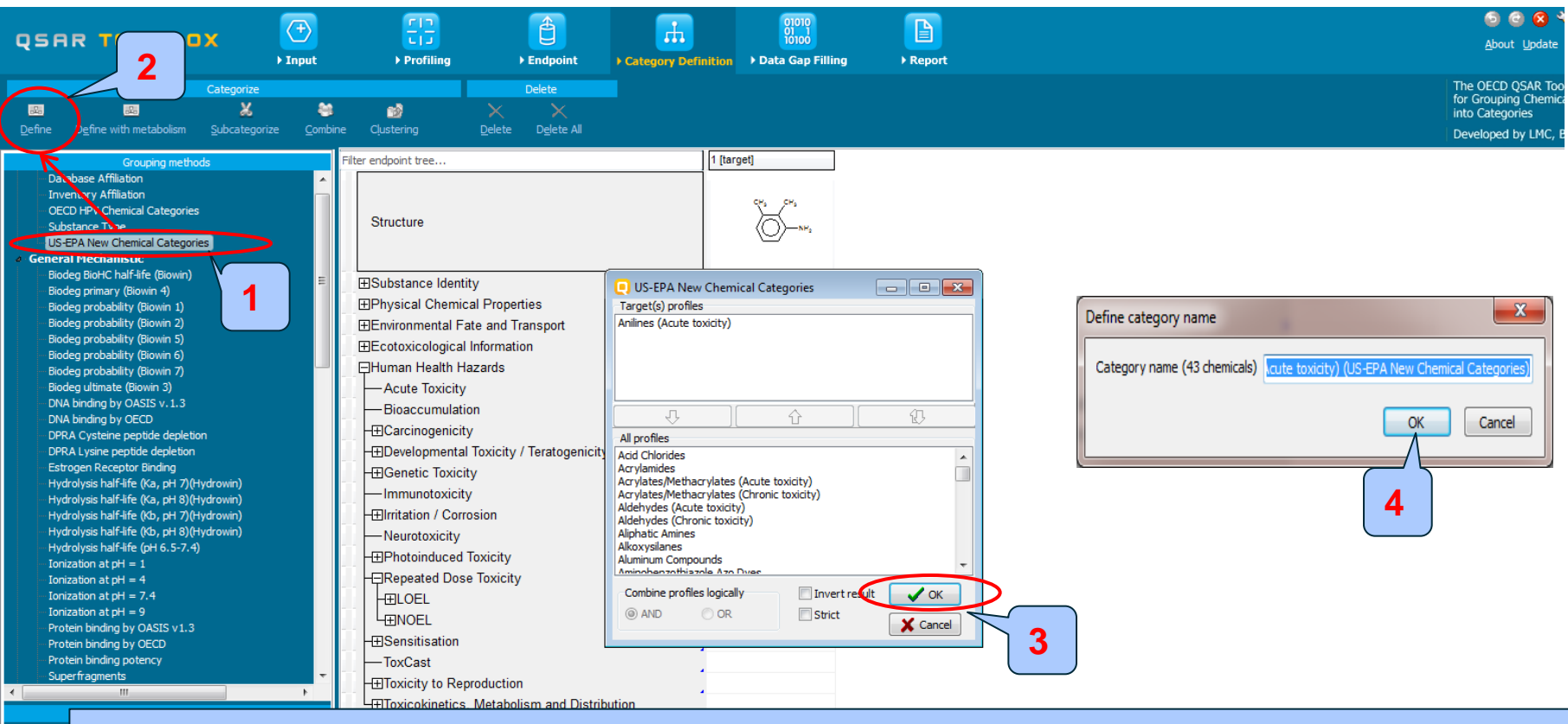

Highlight the "US-EPA New Chemical Categories" 2. Click Define
 Click OK to confirm the defined category for the target chemical 4. Click OK

The OECD QSAR Toolbox for Grouping Chemicals into Categories

# **Category Definition** Defining US-EPA New Chemical categories

| 🥘 Repeated valu | ues for: 3834 data-points, 908 | groups, 857 chemicals |           |               |                  |             |
|-----------------|--------------------------------|-----------------------|-----------|---------------|------------------|-------------|
| Data points     |                                |                       |           |               |                  |             |
|                 | Endpoint                       | CAS                   | Structure | Value         | Dose 🔺           | Select one  |
|                 | NOEL                           | 95-78-3               | ж.        | 12 mg/kg/day  | 12;300 mg/kg/day |             |
|                 | NOEL                           | 95-78-3               | ¥.,       | 12 mg/kg/day  | 12;300 mg/kg/day | Invert      |
|                 | NOEL                           | 95-51-2               |           | 160 mg/kg/day | 10;160 mg/kg/day | Check All   |
|                 | NOEL                           | 95-51-2               |           | 160 mg/kg/day | 10;160 mg/kg/day |             |
|                 | NOEL                           | 95-51-2               |           | 160 mg/kg/day | 10;160 mg/kg/day | Uncheck All |
|                 | NOEL                           | 95-51-2               |           | 160 mg/kg/day | 10;160 mg/kg/day |             |
|                 | OSAR Toolbox 340.17            | 121.07.0              | لي<br>ال  | 100 mg/kg/day | 10;100 mg/kg/day | ССК         |
|                 |                                |                       |           | 100 mg/kg/day | 10;100 mg/kg/day |             |
| <               | 25873 data points gathered ac  | ross 43 chemicals.    | 15.0      | •             | • •              |             |
|                 |                                |                       | ĸ         |               |                  |             |
|                 |                                | 2                     |           |               |                  |             |

- **1. Click** OK to retrieve all available experimental data
- 2. The message informs you for number of retrieved data points. **Click** OK

### Defining US-EPA New Chemical categories

#### The experimental results for the analogues appeared on datamatrix

| QSAR Toolbox 3.4.0.17 [Document_1]                                                                                                    |                                                                                                    |                                | Taxante in the owner.                | Comparison Street St.                     | and the second second second second second second second second second second second second second second second |                                        |                                        |                                        |                                                           | ×              |
|----------------------------------------------------------------------------------------------------|----------------------------------------------------------------------------------------------------|--------------------------------|--------------------------------------|-------------------------------------------|----------------------------------------------------------------------------------------------------|----------------------------------------|----------------------------------------|----------------------------------------|-----------------------------------------------------------|----------------|
| QSAR TOOLBOX                                                                                                    | Input   Profiling                                                                                                    | È<br>Findpoint → Cat           | egory Definition → D                 | 01010<br>01 1<br>10100<br>ata Gap Filling | Report                                                                                                    |                                        |                                        |                                        | ලි 🥥 🔇<br><u>A</u> bout Update                            | <b>∢</b>       |
| Categorize                                                                                                    | 8 ø )                                                                                                    | Delete                         |                                      |                                           |                                                                                                    |                                        |                                        |                                        | The OECD QSAR To<br>for Grouping Chemi<br>into Categories | olbox<br>icals |
| Define Define with metabolism Subcategoriz                                                                                                    | ze <u>c</u> ombine cijustering <u>D</u> e                                                                                                    | lete D <u>e</u> lete All       |                                      |                                           |                                                                                                    |                                        |                                        |                                        | Developed by LMC,                                         | Bulgari        |
| Grouping methods                                                                                                    | Filter endpoint tree                                                                                                    |                                | 1 [target]                           | 2                                         | 3                                                                                                    | 4                                      | 5                                      | 6                                      | 7                                                         | 8              |
| Database Affiliation  Inventory Affiliation OCCO HPV Chemical Categories Substance Type US-EPA New Chemical Categories General Hechanistic                                                                                                    | Structure                                                                                                    |                                |                                      | NHs ci                                    | N <sup>M2</sup> CI                                                                                               | ,<br>A<br>A                            | CH<br>CH<br>CH                         | NH2 CH                                 |                                                           | ,              |
| Biodeg BioHC half-life (Biowin)<br>Biodeg primary (Biowin 4)<br>Biodeg probability (Biowin 1)<br>Biodeg probability (Biowin 2)<br>Biodeg probability (Biowin 3)<br>Biodeg probability (Biowin 6)<br>Biodeg probability (Biowin 3)<br>DNA binding by OASIS v. 1.4<br>DNA binding by OASIS v. 1.4<br>DNA binding by OASIS v. 1.4<br>DRA Lysine peptide depletion<br>DPRA Lysine peptide depletion<br>Estrogen Receptor Binding<br>Hydrolysis half-life (Ka, pH 3)(Hydrowin)<br>Hydrolysis half-life (Ka, pH 3)(Hydrowin)<br>Hydrolysis half-life (H 6.5-7.4) | Bubstance Identity     Bybstance Identity     Bybsical Chemical Properties     Benvironmental Fate and Transpr     Becotoxicological Information     Human Health Hazards     Bacute Toxicity     Bioaccumulation     Carcinogenicity     Boyelopmental Toxicity / Tera     Benviron / Corrosion     Neurotoxicity     Biritation / Corrosion     Neurotoxicity | nt<br>kogenicity<br>,          |                                      |                                           |                                                                                                    |                                        |                                        | 1                                      |                                                           |                |
| Ionization at pH = 4<br>Ionization at pH = 7.4<br>Ionization at pH = 9<br>Protein binding by OASIS v1.4<br>Protein binding by OECD                                                                                                    | - <del>Repeated Dose Toxicity</del><br>- ⊞LOEL<br>- ⊞NOEL<br>- <u>⊞Sensitisation</u>                                                                                                    | (39/1172)<br>(43/24701)<br>AGP | M: 12 mg/kg/day,<br>M: 12 mg/kg/day, | M: 160 mg/kg/day,<br>M: 160 mg/kg/day,    | M: 100 mg/kg/day,                                                                                                | M: 192 mg/kg/day,<br>M: 192 mg/kg/day, | M: 250 mg/kg/day,<br>M: 125 mg/kg/day, | M: 100 mg/kg/day,<br>M: 100 mg/kg/day, | M: 192 mg/kg/day,<br>M: 92.3 mg/kg/day                    | M: 18<br>M: 20 |
| Protein binding potency                                                                                                    |                                                                                                    | nd Distribution                |                                      |                                           |                                                                                                    |                                        |                                        |                                        |                                                           |                |

# 1. Chemical statistics presenting the number of chemicals and the available experimental data for the two endpoints.

### Recap

- In this module, you have defined the category of similar analogues.
- In the next module, you should apply read across in order to fill in data gap
- But before the user can proceed with the "Filling Data Gap" module, he/she should navigate to the target endpoint: In our case we will predict RDT of target for two endpoints: Total NOEL and Total LOEL; Route: Oral (gavage)
- Total NOEL and Total LOEL values coincide with minimal values for all LOELs (NOELs) of the current chemical (more info could be found on next snapshot)
- Click on "Data Gap Filling" to move to the next module.

# **Total LOEL/NOEL**

| ilter endpoint tree             | 1 [target]                                     |                                       |              |         |
|---------------------------------|------------------------------------------------|---------------------------------------|--------------|---------|
|                                 | CAS 108-69-0 NH2                               |                                       |              |         |
|                                 |                                                |                                       |              |         |
| Structure                       | $\square$                                      | -CH3                                  |              |         |
|                                 | сна сна                                        |                                       |              | 1       |
| HELOEL M                        | in M: 60 mg/kg/day                             | Minimal value                         | ue across    |         |
| - Rat                           |                                                | all I OFI                             | values       |         |
| └──Oral (Gavage)                |                                                |                                       | values       |         |
| -⊞Adrenal (1/                   | (1)M: 360 mg/kg/day                            |                                       |              |         |
| -⊞Blood Serum (Sugar) (1/       | (1)M: 360 mg/kg/day                            |                                       |              |         |
| -⊞Urinary Bladder (1/           | <sup>(2)</sup> M: 360 mg/kg/day, 360 mg/kg/day |                                       |              |         |
| - Urine (1/1                    | 1) M: 360 mg/kg/day, 360 mg/kg/day, 360        | lotal va                              | lue coincide | e with  |
| 니 너무Whole Body                  |                                                | minimal v                             | alues for al |         |
| Lacrimation (1/                 | (2) M: 360 mg/kg/day, 360 mg/kg/day            |                                       |              |         |
| Ptosis/Palpebral Closure (1/    | (2) M: 360 mg/kg/day, 360 mg/kg/day            | (10;6                                 | 50 mg/kg/d   | lay)    |
| -Salivation (1/                 | 2) M. V60 mg/kg/day, 360 mg/kg/day             | , , , , , , , , , , , , , , , , , , , | 3, 3,        | , ,     |
|                                 | 2)Wi. 60 mg/kg/day, 60 mg/kg/day               |                                       |              |         |
|                                 | A                                              | Minimal va                            | lue across   | all I   |
|                                 |                                                |                                       |              |         |
| HTTAdrenal (1/3                 | 2) M: 60 mg/kg/day, 360 mg/kg/day, 360 i       | NOEL                                  | _ values     |         |
| HTTBlood Cell (Coagulation) (1/ | (8) M: 360 mg/kg/day, 360 mg/kg/day, 360       | mg/kg/dav. 360 mg/kg/da               | -            |         |
| HEBlood Cell (Erythrocyte) (1/3 | 0) M: 10 mg/kg/day, 10 mg/kg/day, 10 mg        | /kg/day, 10 mg/kg/day, 10             |              |         |
| HTUrinary Bladder (1/1          | 0) M: 60 mg/kg/day, 60 mg/kg/day, 360 m        | g/kg/day, 360 mg/kg/day,              |              |         |
| ⊡Uterus (1/                     | (3) M: 360 mg/kg/day, 360 mg/kg/day, 360       | malka/dov                             |              |         |
| - Whole Body                    |                                                | Total va                              | alue coincid | le with |
| Abnormal Appearance (1/         | (2) M: 360 mg/kg/day, 360 mg/kg/day            |                                       |              |         |
| — Abnormal Gait (1/             | (2)M: 360 mg/kg/day, 360 mg/kg/day             | , minimal v                           | values for a |         |
| —Body Weight↓ (1/               | 2) M: 60 mg/kg/day, 60 mg/kg/day               | <b>(10:</b>                           | 60  ma/ka/a  | dav)    |
| -Ptosis/Palpebral Closure (1/   | 2) M: 60 mg/kg/day, 60 mg/kg/day               |                                       |              |         |
| — Total (1/                     | <mark>/2)</mark> M: 10 mg/kg/day, 10 mg/kg/day |                                       |              |         |

#### Now you are ready to continue with next module data gap filling

# Outlook

- Background
- Objectives
- The exercise
- Workflow
  - Input
  - Profiling
  - Endpoint
  - Category definition
  - Data gap filling

### Data Gap Filling Overview

- "Data Gap Filling" module give access to three different data gap filling tools:
  - Read-across
  - Trend analysis
  - Q)SAR models
- Depending on the situation, the most relevant data gap mechanism should be chosen, taking into account the following considerations:
  - Read-across is the appropriate data-gap filling method for "qualitative" endpoints like skin sensitisation or mutagenicity for which a limited number of results are possible (e.g. positive, negative, equivocal). Furthermore read-across is recommended for "quantitative endpoints" (e.g., 96h-LC50 for fish) in case a low number of analogues with experimental results are identified.
  - Trend analysis is the appropriate data-gap filling method for "quantitative endpoints" (e.g., 96h-LC50 for fish) if a high number of analogues with experimental results are identified.
  - "(Q)SAR models" can be used to fill a data gap if no adequate analogues are found for a target chemical.
- In this example, we use read-across.

# **Data Gap Filling** Interpreting Read-across

- In this example, all the analogues have repeated dose toxicity data (LOEL and NOEL values)
- Predicted values for the target compound is based on initial group of Anilines defined by US-EPA New Chemical categories
- The following subcategorizations are used for filtering the initial group of analogues:
  - US-EPA New chemical categories
  - Repeated dose (HESS)
  - Chemical elements
  - Structural similarity
- Before applying the read across, we should navigate to the target endpoint Total NOEL

#### See next screen shots

The OECD QSAR Toolbox for Grouping Chemicals into Categories

# **Data Gap Filling**

# Navigation of endpoint tree: Repeated dose toxicity/**NOEL**/oral gavage/Total

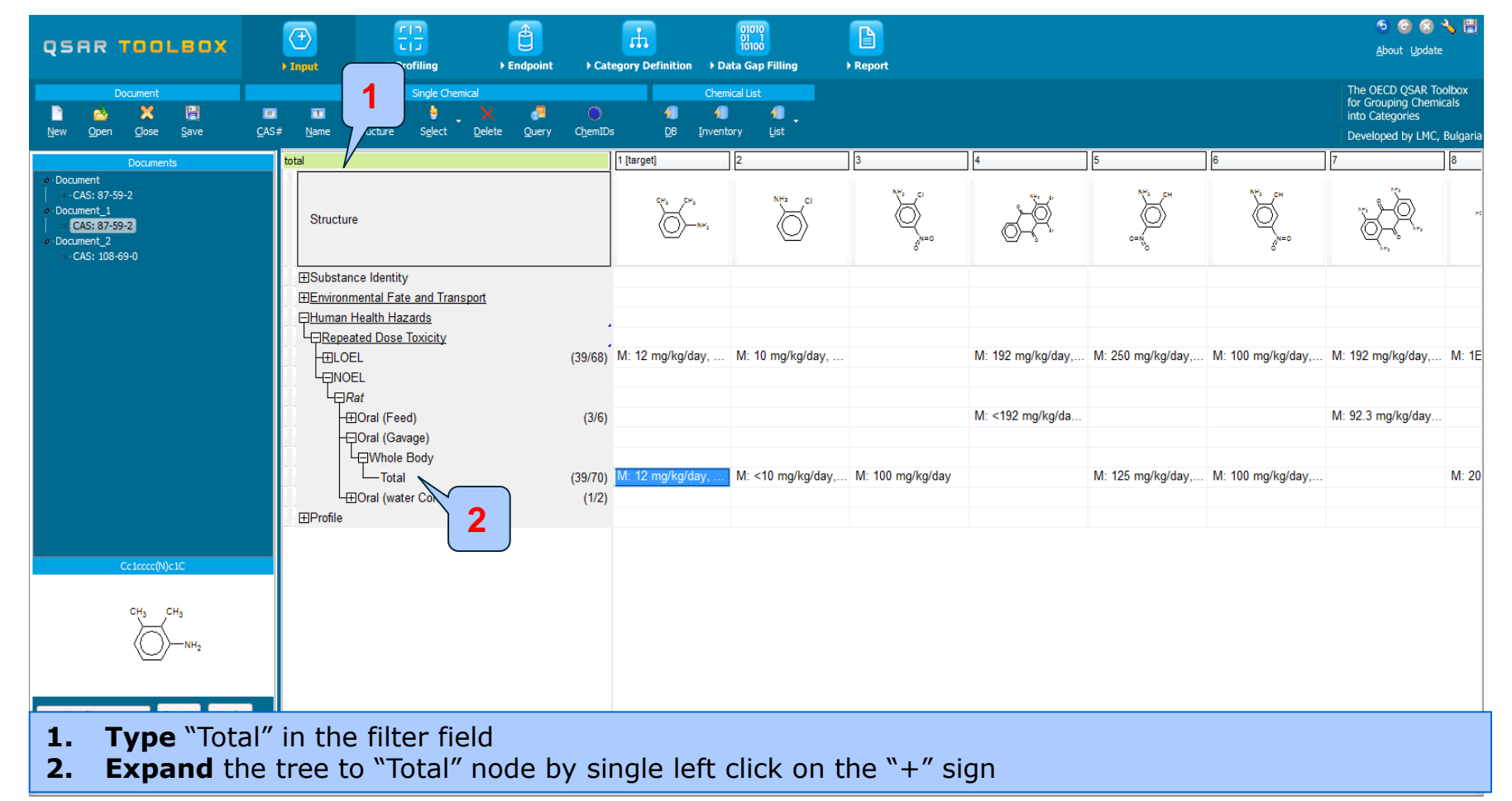

#### Data Gap Filling Apply read across for Total NOEL

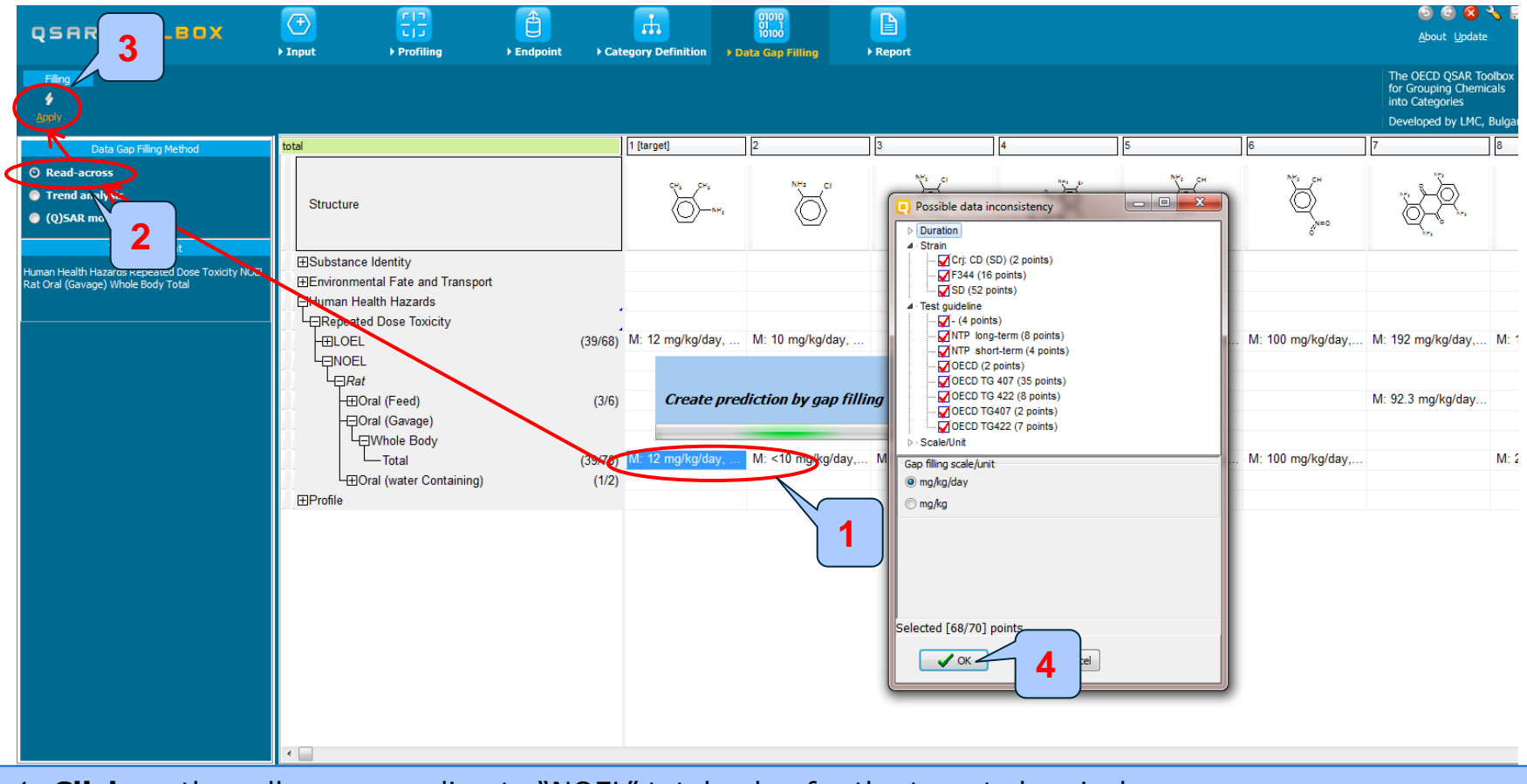

- 1. Click on the cell corresponding to "NOEL" total value for the target chemical.
- 2. Select Read-across
- 3. Click Apply
- 4. **OK**

# Data Gap Filling Read-across

- The resulting plot is experimental results of all analogues (Y axis) according to a descriptor (X axis) with the default descriptor of log Kow (see next screen shot).
- The **RED** dot represents predicted results for the target chemical .
- The **BROWN** dots represent the experimental results available for the analogues that are used for the read-across.
- The **BLUE** dot represent the experimental results available for the analogues but not used for read-across.

# **Data Gap Filling** Read-across for NOEL

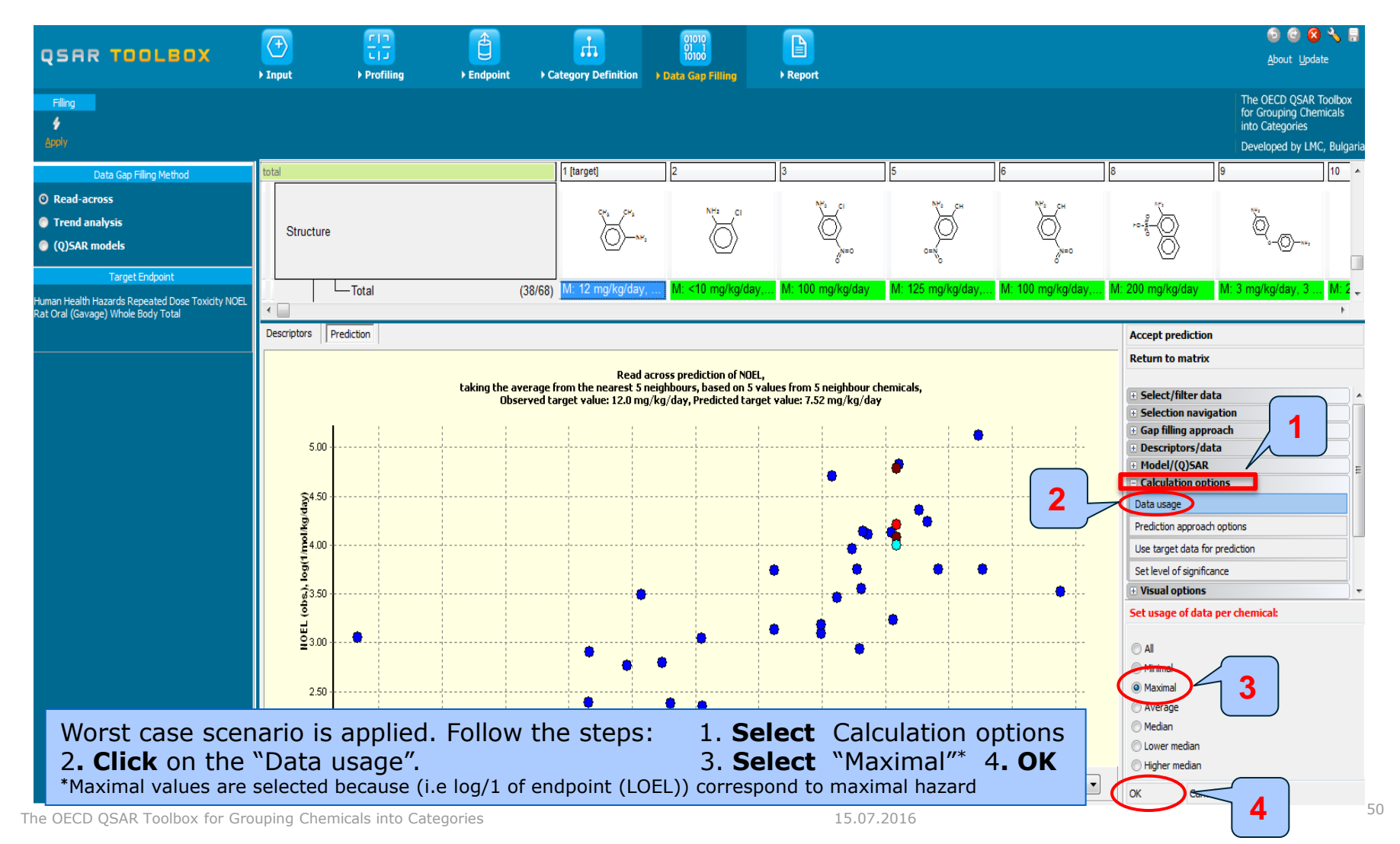

### Data Gap Filling Subcategorization by US-EPA New Chemical Categories

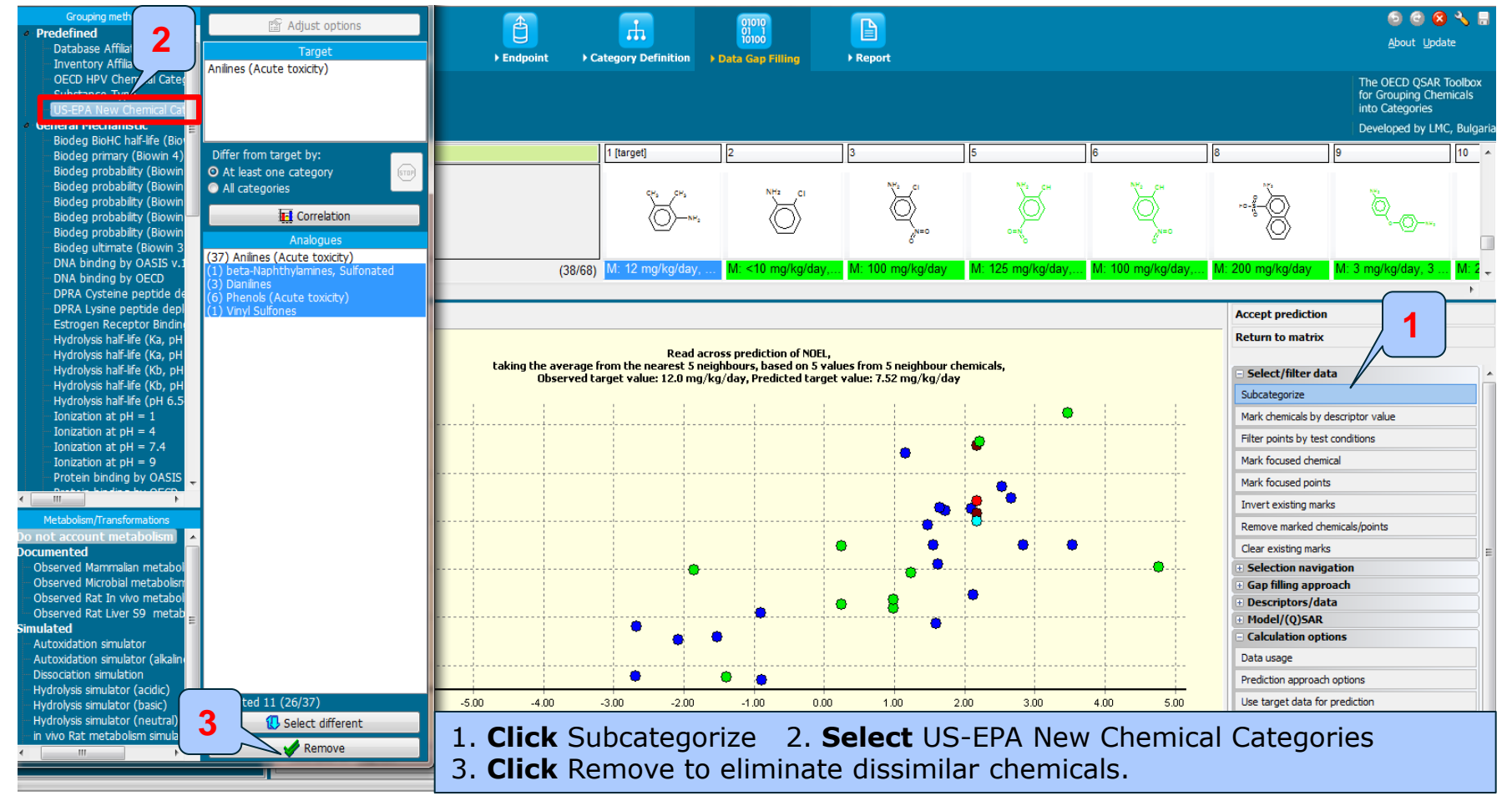

#### **Data Gap Filling** Subcategorization by Repeated dose (HESS)

| Grouping methods                                               | Adjust options                                                                      |                |                                 | 01010                      |                        |                     |                     |                                           | o o 😣                       | 🔧 🔒        |
|----------------------------------------------------------------|-------------------------------------------------------------------------------------|----------------|---------------------------------|----------------------------|------------------------|---------------------|---------------------|-------------------------------------------|-----------------------------|------------|
| Carcinogenicity (genotox A<br>DART scheme v.1.0                | Tarnet                                                                              | U              |                                 | 10100                      |                        |                     |                     |                                           | <u>A</u> bout <u>U</u> pdat | e          |
| DNA alerts for AMES by O                                       | Anilines (Hemolytic anemia with methemoc                                            | ► Endpoint     | Category Definition             | ▶ Data Gap Filling         | ▶ Report               |                     |                     |                                           |                             |            |
| DNA alerts for CA and MN                                       | Anilines (Hepatotoxicity) Rank C                                                    |                |                                 |                            |                        |                     |                     |                                           | The OECD QSAR T             | oolbox     |
| Eve irritation/corrosion Ex                                    |                                                                                     |                |                                 |                            |                        |                     |                     |                                           | into Categories             | licals     |
| in vitro mutagenicity (Ame                                     |                                                                                     |                |                                 |                            |                        |                     |                     |                                           | Developed by LMC            | . Bulgaria |
| in vivo mutagenicity (Micro                                    |                                                                                     |                | 1 4 10                          |                            |                        |                     | 1.64                |                                           | 10                          |            |
| Keratinocyte gene expres                                       | Differ from target by:                                                              |                | 1 [target]                      | 2                          | 3                      | 8                   | 11                  | 12                                        | 13                          | 14 ^       |
| Protein binding alerts for (                                   | All category     All category                                                       |                |                                 |                            | NH2 CI                 | 10                  |                     | CH CH                                     | CH.                         |            |
| Protein binding alerts for s                                   |                                                                                     |                | CH <sub>3</sub> CH <sub>3</sub> |                            | $\square$              |                     | NH <sub>2</sub> N=0 | )<br>L                                    | Ä                           |            |
| Respiratory sensitisation                                      | Correlation                                                                         |                |                                 | $\langle \bigcirc \rangle$ | Y Y                    | • X                 | $\langle O \rangle$ | Q                                         | $Q^{-\alpha}$               |            |
| Retinoic Acid Receptor Bir                                     | Analogues                                                                           |                |                                 | 2                          | 0 <sup>N=0</sup>       | ${}$                |                     | NH <sub>2</sub>                           | NH <sub>2</sub>             |            |
| Skin irritation/corrosion Ex                                   | (16) Anilines (Hemolytic anemia with methe                                          |                | Zuna Mi 40 mallialdau           | Mi <40 mm/lim/days         | M. 100 mailer days     | Mr. 200 mm/lum/days | Mr 40 mm (km/dmr    |                                           | M. O as a flux (days of     | NA.        |
| Skin irritation/corrosion Inc                                  | (16) Anilines (Hepatotoxicity) Rank C<br>(7) Benzene/ Naphthalene sulfonic acids (1 | (2             | (/46) [W. 12 mg/kg/day,         | IVI. < TO mg/kg/day,.      | w. too mg/kg/day       | w. 200 mg/kg/day    | w. to mg/kg/day     | w. To mg/kg/day,                          | w. z mg/kg/day, ≤           | WI. * *    |
| Empiric     Chamient alements                                  | (5) Nitrobenzenes (Hemolytic anemia with                                            | -              |                                 |                            |                        |                     |                     |                                           |                             | •          |
| Groups of elements                                             | (5) Nitrobenzenes (Hepatotoxicity) Rank C<br>(2) Not categorized                    |                |                                 |                            |                        |                     |                     | Accept prediction                         |                             |            |
| Lipinski Rule Oasis                                            | (1) Pirprofen (Hepatotoxicity) Alert                                                |                |                                 |                            |                        |                     |                     | Return to matrix                          |                             |            |
| Organic Functional groups                                      |                                                                                     | taking the ave | Read a                          | cross prediction of NOEL,  | ues from 5 peighbour s | hemicals            |                     |                                           | 1                           |            |
| Organic Func                                                   |                                                                                     | Obser          | ved target value: 12.0 mg,      | /kg/day, Predicted targe   | : value: 7.52 mg/kg/da | y                   |                     | Select/filter da                          |                             | _          |
| Organic func                                                   |                                                                                     |                |                                 |                            |                        |                     |                     | Subcategorize                             |                             |            |
| Structural sin                                                 |                                                                                     |                |                                 |                            |                        | •                   |                     | Mark chemicals by de                      | scriptor value              |            |
| Tautomers u cable                                              |                                                                                     |                |                                 |                            |                        |                     |                     | Filter points by test                     | conditions                  |            |
| Repeated dose (HESS)                                           |                                                                                     |                |                                 |                            |                        | •                   |                     | Mark focused chemic                       | al                          |            |
| <ul> <li>Experimental</li> </ul>                               |                                                                                     |                |                                 |                            |                        | 💊 🏓 🗍               | •                   | Mark focused points                       |                             | _          |
| < Ⅲ ►                                                          |                                                                                     |                |                                 |                            |                        |                     |                     | Toyort existing marks                     |                             | _          |
| Metabolism/Transformations                                     |                                                                                     |                |                                 |                            |                        |                     |                     | Demove marked the                         | ,<br>nicola (acieta         | _          |
| Do not account metabolism 🔺                                    |                                                                                     |                |                                 |                            |                        |                     |                     | clean i i i                               | nicais/points               |            |
| Documented                                                     |                                                                                     |                |                                 |                            |                        |                     |                     | Clear existing marks                      |                             | =          |
| Observed Mammalian metabol                                     |                                                                                     |                |                                 |                            |                        | 0                   |                     | Selection naviga     Gan filling converte | tion                        |            |
| - Observed Rat In vivo metaboli                                |                                                                                     |                |                                 |                            |                        | l T                 |                     | + Descriptors/dat                         | 3                           |            |
| - Observed Rat Liver S9 metab                                  |                                                                                     |                | •                               |                            |                        | •                   |                     | + Model/(Q)SAR                            |                             |            |
| Simulated                                                      |                                                                                     |                |                                 | •                          |                        |                     |                     | Calculation optic                         | ns                          |            |
| Autoxidation simulator (alkalin)                               | 3                                                                                   |                |                                 |                            |                        |                     |                     | Data usage                                |                             |            |
| Dissociation simulation                                        |                                                                                     |                |                                 | _                          |                        |                     |                     |                                           |                             |            |
| Hydrolysis simulator (acidic)                                  | Selected 15 (11/26)                                                                 | . Click S      | Subcateo                        | orize                      |                        |                     |                     |                                           |                             |            |
| Hydrolysis simulator (Dasic)<br>Hydrolysis simulator (neutral) | Select diffe ent                                                                    | Colort         | Deperto                         |                            |                        | n n n fil a m       |                     |                                           |                             |            |
| in vivo Rat metabolism simulat 👻                               |                                                                                     | . Select       | Repeate                         | eu dose (                  | (NE22)                 | promer              |                     |                                           |                             | H          |
| < <u> </u>                                                     | Remove                                                                              | Click          | 20move t                        | o olimin                   | ato dice               | imilar d            | homical             | c                                         |                             | K          |
|                                                                |                                                                                     | . CIICK I      | Centove (                       |                            | ate uiss               |                     | nemical             | 5.                                        |                             | E.         |

### **Data Gap Filling** Subcategorization by Chemical elements

| Grouping methods<br>Biodegradation fragments<br>Carcinogenicity (genotox :<br>DART scheme v.1.0<br>DNA alerts for AMES by O<br>DNA alerts for CA and MN<br>Eye irritation/corrosion Ex<br>Eve irritation/corrosion Ind                                                                                                    | Group 14 - Carbon C<br>Group 14 - Carbon C<br>Group 15 - Nitrogen N                                                                                                    | ► Endpoint                  | Category Definition                                             | 01010<br>10100<br>• Data Gap Filling                                           | Report                                                                                                    |                                                                                                    |                                                  |                                                                                                    | About Update      The OECD QSAR Toolbox     for Grouping Chemicals     into Categories      Developed by I.M.C. Bulgaria                                                                       |
|----------------------------------------------------------------------------------------------------|----------------------------------------------------------------------------------------------------|-----------------------------|-----------------------------------------------------------------|--------------------------------------------------------------------------------|----------------------------------------------------------------------------------------------------|----------------------------------------------------------------------------------------------------|--------------------------------------------------|----------------------------------------------------------------------------------------------------|----------------------------------------------------------------------------------------------------|
| in vitro mutagenicity (Am<br>in vivo mutagenicity (Micro<br>Keratinocyte gene expres<br>Oncologic Primary Classific<br>Protein binding alerts for (<br>Protein binding alerts for s<br>Respiratory sensitisation<br>Retinoic Acid Receptor Br<br>rtER Expert System ver.1<br>Skin irritation/corrosion Ex<br>Skin irritation/corrosion In                     | Differ from target by:<br>O At least one category<br>All categories<br>Correlation<br>Analogues<br>(11) Group 14 - Carbon C<br>(11) Group 15 - Nitrogen N<br>(2) Group 15 - Oxygen O<br>(2) Group 15 - Halpagen CI | (12/                        | 1 [target]                                                      | 2<br>NH= CI<br>M: <10 mg/kg/day,                                               | 12<br>C <sup>4's</sup> C <sup>4's</sup><br>C <sup>4's</sup><br>C <sup>4</sup> | 13<br><sup>CVS</sup><br>–CVS<br>–CVS<br>– | 14<br>NH:<br>——————————————————————————————————— | 15<br>С <sup>ус</sup> ь<br>— миз<br>M: <30 mg/kg/day                                                                                                    | 18         21           C <sup>µ</sup> <sub>5</sub> → N <sup>µ</sup> <sub>5</sub> -           J.         C <sup>µ</sup> <sub>5</sub> → N <sup>µ</sup> <sub>5</sub> M: 10 mg/kg/day,         M: |
| Chemical elements<br>Groups of elements<br>Lipinski Rule Oasis<br>Organic Functional groups<br>Organic functional groups<br>Organic functional groups<br>Structural similarity<br>Tautomers unstable<br>Toxicological<br>Repeated dose (HESS)                                                                                                    | (2) Group 17 - Halogens F,CJ,Br,I,At                                                                                                    | taking the avera<br>Observe | Read ac<br>ge from the nearest 5 ne<br>d target value: 12.0 mg/ | ross prediction of NOEL,<br>ighbours, based on 5 va<br>kg/day, Predicted targe | llues from 5 neighbour ch<br>t value: 7.52 mg/kg/day                                                                                                    | hemicals,                                                                                                    |                                                  | Accept prediction Return to matrix Select/filter data Subcategorize Mark chemicals by de Filter points by test of Mark focused chemic Mark focused points Invert existing marks    | scriptor value<br>onditions<br>al                                                                                                    |
| Metabolism/Transformations<br>Do not account metabolism<br>Observed Mammalian metabolism<br>Observed Microbial metabolism<br>Observed Rat In vivo metabolism<br>Observed Rat Liver S9 metabolism<br>Simulated<br>Autoxidation simulator<br>Autoxidation simulator<br>Autoxidation simulator<br>Hydrolysis simulator (acidic)<br>Hydrolysis simulator (acidic) | Selected 4 (7/11)                                                                                                    |                             | • •                                                             |                                                                                | •                                                                                                    |                                                                                                    |                                                  | Remove marked cher<br>Clear existing marks<br>Selection naviga<br>Gap filling approx<br>Descriptors/dat<br>Model/(Q)SAR<br>Calculation option<br>Data usage<br>Prediction approach | icals/points                                                                                                    |
| Hydrolysis simulator (obsic)<br>Hydrolysis simulator (neutral)<br>in vivo Rat metabolism simulat                                                                                                    | Select different Remove                                                                                                    | J. Click S<br>3. Click Re   | ubcategor<br>move to                                            | rize.<br>eliminate                                                             | 2. <b>Selec</b><br>two dissi                                                                                                    | <b>t</b> Chemio<br>imilar che                                                                                                    | cal eleme<br>micals.                             | nts.                                                                                                    |                                                                                                    |

The OECD QSAR Toolbox for Grouping Chemicals into Categories

### **Data Gap Filling** Subcategorization by Structural similarity

| Grouping methods                 | Adjust cetions                                 |                                        | · 01010                                           |                                   |                      | o 📀 😒 🔧 🚍                         |
|----------------------------------|------------------------------------------------|----------------------------------------|---------------------------------------------------|-----------------------------------|----------------------|-----------------------------------|
| Biodegradation fragments 🔺       | Aujust options                                 |                                        |                                                   |                                   |                      | About Hodete                      |
| Carcinogenicity (genotox :       | Target 🥠                                       | Endpoint Catagor                       | v Definition A Data Can Fillion A Penert          |                                   |                      | About Opdate                      |
| DART scheme v.1.0                | Similar 100%                                   | / Endpoint / Categor                   | Permition Plata dap Fining Preport                |                                   |                      |                                   |
| DNA alerts for AMES by O         |                                                |                                        |                                                   |                                   |                      | The OECD QSAR Toolbox             |
| DNA alerts for CA and MN         |                                                |                                        |                                                   |                                   |                      | for Grouping Chemicals            |
| Eye initiation/corrosion Ex      |                                                | Similarity options                     |                                                   |                                   |                      | Developed by 140-0 developed      |
| in vitro mutagenicity (Ame       |                                                | Measure                                | Molecular features                                | Calculation                       |                      | Developed by LMC, Bulgaria        |
| in vivo mutagenicity (Micro      | Differ from target by:                         | <ul> <li>Tanimoto (Jaccard)</li> </ul> | Atom pairs                                        | <ul> <li>Fingerprint</li> </ul>   | 15                   | 18 21 🔺                           |
| Keratinocyte gene expres         | • At least one category                        | Dice                                   | Topologic torsions                                | Hologram                          |                      |                                   |
| - Oncologic Primary Classifica   | All categories                                 | Kulczymski-2                           | Path                                              |                                   | NHz                  | CH. CH. NY                        |
| Protein binding alerts for (     |                                                |                                        | Cydes                                             | Average by features               |                      | Se Ser I                          |
| Protein binding alerts for s     | Correlation                                    | Ochiai (Cosine)                        |                                                   | Combine all features              | (O)-a                |                                   |
| - Respiratory sensitisation      | Analogues                                      | 🔘 Yule                                 |                                                   | Combine all reactires             | <u> </u>             |                                   |
| Retinoic Acid Receptor Bir       | (1) Similar [30%-40%)                          | Formula                                | Ontions                                           | Atom characteristics              |                      |                                   |
| rtER Expert System ver.1         | (2) Similar [40%-50%)                          |                                        | Options                                           | ✓ Atom type<br>✓ Count H attached | 10 mg/kg/day, M: <30 | mg/kg/day M: 10 mg/kg/day, M: 1 🖕 |
| Skin irritation/corrosion Ex     | (3) Similar [50%-60%)                          |                                        | Description                                       | Count heavy atoms attache         |                      | •                                 |
| A Empiric                        | (2) Similar [60%-70%)                          |                                        | Atom type(AI)- encode the species of atom, the    | e Hybridization                   |                      |                                   |
| Chemical elements                | (2) Similar [70%-80%]<br>(1) Similar [80%-90%] | c / 0.5[(a+c)+(b+c)]                   | number of non-nydrogen atoms attached to it, and  | a the Incident pi-bonds           | Acce                 | ept prediction                    |
| Groups of elements               |                                                |                                        | Atom pair - Atom pairs are defined as substructu  | ures of Charge                    | Retu                 | urn to matrix                     |
| Lipinski Rule Oasis              |                                                |                                        | the form ATi –ATi-(distance), where (distance) is | the Cyclic                        |                      | 1                                 |
| Organic Functional groups =      |                                                |                                        | distance in bonds along the shortest path between | n an                              | - Se                 | elect/filter dat                  |
| Organic Functional groups        |                                                | Description                            | atom of type ATi and an atom of type ATj.         |                                   | Sub-                 |                                   |
| Organic functional groups        |                                                |                                        |                                                   |                                   |                      | categonze                         |
| Organic functional groups,       |                                                | ( А (с) В )                            |                                                   |                                   | Mar                  | rk chemicals by descriptor value  |
| Structural similarity            | 2                                              |                                        |                                                   |                                   | Filte                | er points by test conditions      |
| Taucomers unstable               | 2                                              | Evample                                |                                                   |                                   | Mar                  | rk focused chemical               |
|                                  |                                                | A                                      | B C OOT                                           |                                   |                      |                                   |
|                                  |                                                |                                        |                                                   | V OK Cancel                       | Mar                  | rk focused points                 |
|                                  |                                                | Similari                               | ty = 69.697% Details                              | C Default                         | Inv                  | ert existing marks                |
| Metabolism/Transformations       |                                                | 0-1<br>0                               | <->                                               |                                   | Rer                  | nove marked chemicals/points      |
| Documented                       |                                                |                                        |                                                   |                                   | Clea                 | ar existing marks                 |
| – Observed Mammalian metabol     |                                                |                                        | • • • • • • • • • • • • • • • • • • •             | •                                 |                      | election navigation               |
| Observed Microbial metabolism    |                                                |                                        |                                                   |                                   | •••••• •••           | ap filling approach               |
| Observed Rat In vivo metabol     |                                                |                                        |                                                   |                                   | ± D                  | escriptors/data                   |
| Observed Rat Liver S9 metab      |                                                |                                        |                                                   |                                   | + M                  | odel/(Q)SAR                       |
| Autoxidation simulator           |                                                |                                        |                                                   |                                   | 🖃 <b>C</b> a         | alculation options                |
| Autoxidation simulator (alkaline |                                                |                                        |                                                   |                                   | Dat                  | ta usage                          |
| Dissociation simulation          |                                                |                                        | <b>.</b>                                          |                                   | Pre                  | diction approach options          |
|                                  |                                                |                                        |                                                   |                                   |                      |                                   |

Structural similarity is applied in order to refine the category to the most similar analogues

- 1. Click Subcategorize.
- 2. Select Structural similarity and modify default options (3) to the following: Dice, Atom pairs, Atom type; Count H attached.

#### **Data Gap Filling** Subcategorization by Structural similarity

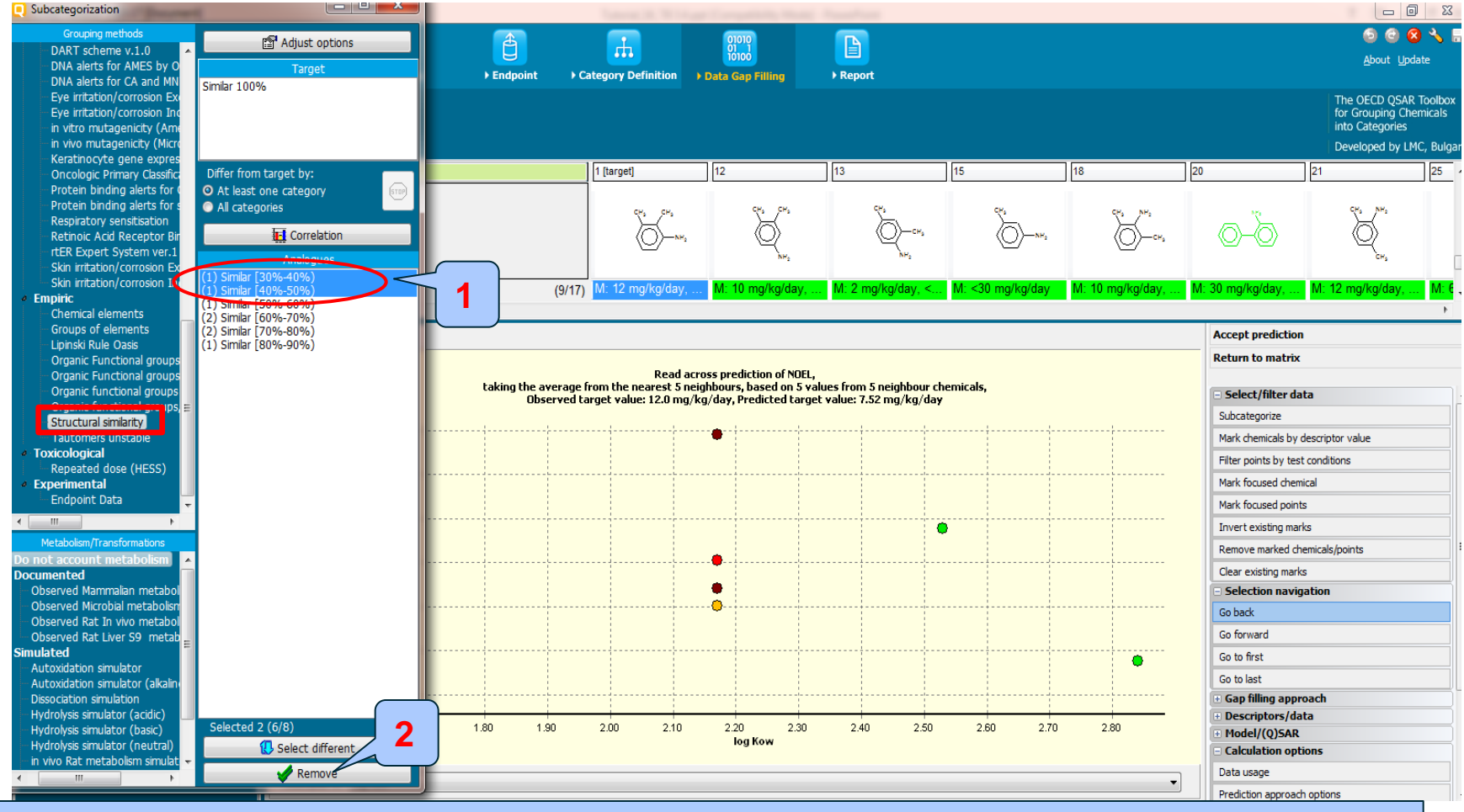

1. Hold Control button and select first two bins in order to eliminate them.

2. Click Remove to eliminate chemicals with similarity less than 60%

# **Data Gap Filling** Read across result for Total NOEL

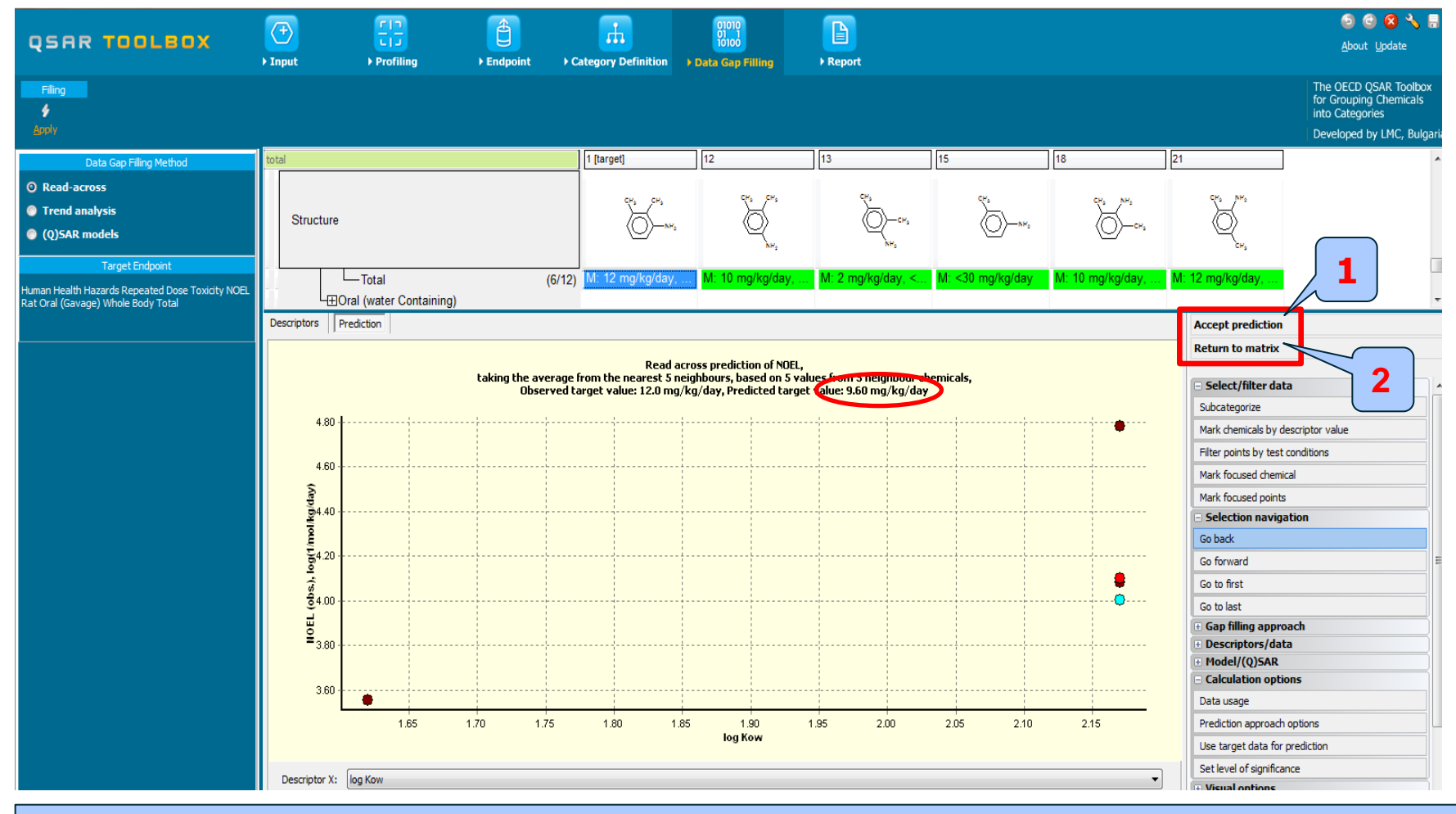

#### 1. **Click** Accept prediction

#### 2. Click Return to matrix

The OECD QSAR Toolbox for Grouping Chemicals into Categories

### **Data Gap Filling** Result of read-across prediction

| QSAR TOOLBOX                                                                                              | (+)<br>• Input                                                   | FIT<br>FIT                                                                  | €<br>Endpoint | Category Definition                                                                                                    | 01010<br>01 1<br>1 10100<br>> Data Gap Filling | ►<br>P Report       |                                       |                     |                   | ூ @ @<br><u>A</u> bout Upda                                             | ate                              |
|----------------------------------------------------------------------------------------------------|------------------------------------------------------------------|-----------------------------------------------------------------------------|---------------|----------------------------------------------------------------------------------------------------|------------------------------------------------|---------------------|---------------------------------------|---------------------|-------------------|-------------------------------------------------------------------------|----------------------------------|
| Filing<br>¢<br>Apply                                                                                      |                                                                  |                                                                             |               |                                                                                                    |                                                |                     |                                       |                     |                   | The OECD QSAR<br>for Grouping Che<br>into Categories<br>Developed by LM | Toolbox<br>micals<br>C, Bulgaria |
| Data Gap Filling Method                                                                                   | total                                                            |                                                                             |               | 1 [target]                                                                                                    | 2                                              | 3                   | 4                                     | 5                   | 6                 | 7                                                                       | 8                                |
| O Read-across<br>Trend analysis<br>(Q)SAR models                                                          | Structure                                                        |                                                                             |               | CH3 CH3                                                                                                    | NH: CI                                         | N <sup>M</sup> s CI | j.                                    | CH<br>CH<br>CH      | NH2 CH            |                                                                         | +o-{                             |
| Target Endpoint<br>Human Health Hazards Repeated Dose Toxicity NOEL<br>Rat Oral (Gavage) Whole Body Total | ⊞Substance Id     ⊞Environmenta     ⊟Human Healt     □Reneated I | entity<br><u>al Fate and Transport</u><br><u>h Hazards</u><br>Dose Toxicity | t             |                                                                                                    |                                                |                     |                                       |                     |                   |                                                                         |                                  |
|                                                                                                    | - <u>Rat</u><br>-⊞Oral                                           | (Feed)                                                                      | (39/6         | <ul> <li>(6)</li> <li>M: 12 mg/kg/day,</li> </ul>                                                                                   | M: 10 mg/kg/day,                               |                     | M: 192 mg/kg/day,<br>M: <192 mg/kg/da | . M: 250 mg/kg/day, | M: 100 mg/kg/day, | M: 192 mg/kg/day,<br>M: 92.3 mg/kg/day                                  | . M: 1E3                         |
|                                                                                                    | -⊕Oral                                                           | (Gavage)<br>/hole Body<br>Total<br>(water Containing)                       | (39/7         | M: 12 mg/kg/day,<br>R: 9.6(2.73;33.8)<br>(2)                                                                                        | M: <10 mg/kg/day,                              | M: 100 mg/kg/day    |                                       | M: 125 mg/kg/day,   | M: 100 mg/kg/day, |                                                                         | M: 200                           |
|                                                                                                    | ⊞Profile                                                         |                                                                             |               |                                                                                                    |                                                |                     |                                       |                     |                   |                                                                         |                                  |
| 1. Read across                                                                                            | predic                                                           | tion 9.                                                                     | 6 mg/l        | <q day<="" th=""><th>coincide</th><th>with ex</th><th>perimer</th><th>ntal data</th><th>a (12 m</th><th>g/kg/da</th><th>y)</th></q> | coincide                                       | with ex             | perimer                               | ntal data           | a (12 m           | g/kg/da                                                                 | y)                               |

# **Data Gap Filling** Apply read-across for Total LOEL

| QSF 3 DLEOX                                                                                               | Input     Profiling                                                                    | Endpoint                     | Category Definition | 01010<br>01 1<br>10100<br>▶ Data Gap Filling | ▶ Report                                                                                                    | 🌀 🕲 🛠 🔧 📻<br>About Update                                                                        |
|----------------------------------------------------------------------------------------------------|----------------------------------------------------------------------------------------|------------------------------|---------------------|----------------------------------------------|----------------------------------------------------------------------------------------------------|--------------------------------------------------------------------------------------------------|
| Filing<br>¢<br>Apply                                                                                      |                                                                                        |                              |                     |                                              |                                                                                                    | The OECD QSAR Toolbox<br>for Grouping Chemicals<br>into Categories<br>Developed by LMC, Bulgaria |
| Data to Filing Method                                                                                     | total                                                                                  |                              | 1 [target]          | 2                                            | 3 4 5                                                                                                    | 6 7 8                                                                                            |
| Read-across     Trend anà:sis     (0)SAR mo     2 nt Human Health Haz. Rat Oral (Gavage) Whole Body Total | Structure<br>BSubstance Identity<br>Environmental Fate and Tra<br>Human Health Hazards | nsport                       |                     | NH: CI                                       | Possible data inconsistency      Duration      Strain      Gr; CD (SD) (2 points)      Gr344 (14 points)      SD (44 points)      Test guideline      Gr4 (4 points)      Gr34 (4 points)      Gr34 (4 points)      Gr |                                                                                                  |
|                                                                                                    | GRepeated Dose Toxicity<br>GLOEL                                                       | (3/6<br>(35/60<br>ning) (1/2 | M: 12 mg/kg/day     | mediction by gap fi                          | Image: Status and Status and Status an             | M: 192 mg/kg/day,<br>M: 100 mg/kg/day,<br>M: 100 mg/kg/day, M: 92 3 mg/kg/day M: 200             |
|                                                                                                    |                                                                                        | (43/79                       | R: 9.6(2.73;33.8)   |                                              | Selected [58/60] points                                                                                                    | m. co ng ng ag , m. oz.o ng ng ag , m. 200                                                       |

- 1. **Click** on the cell corresponding to "LOEL" total value for the target chemical.
- 2. Select Read-across
- 3. Click Apply
- 4. **OK**

# **Data Gap Filling** Read-across for LOEL

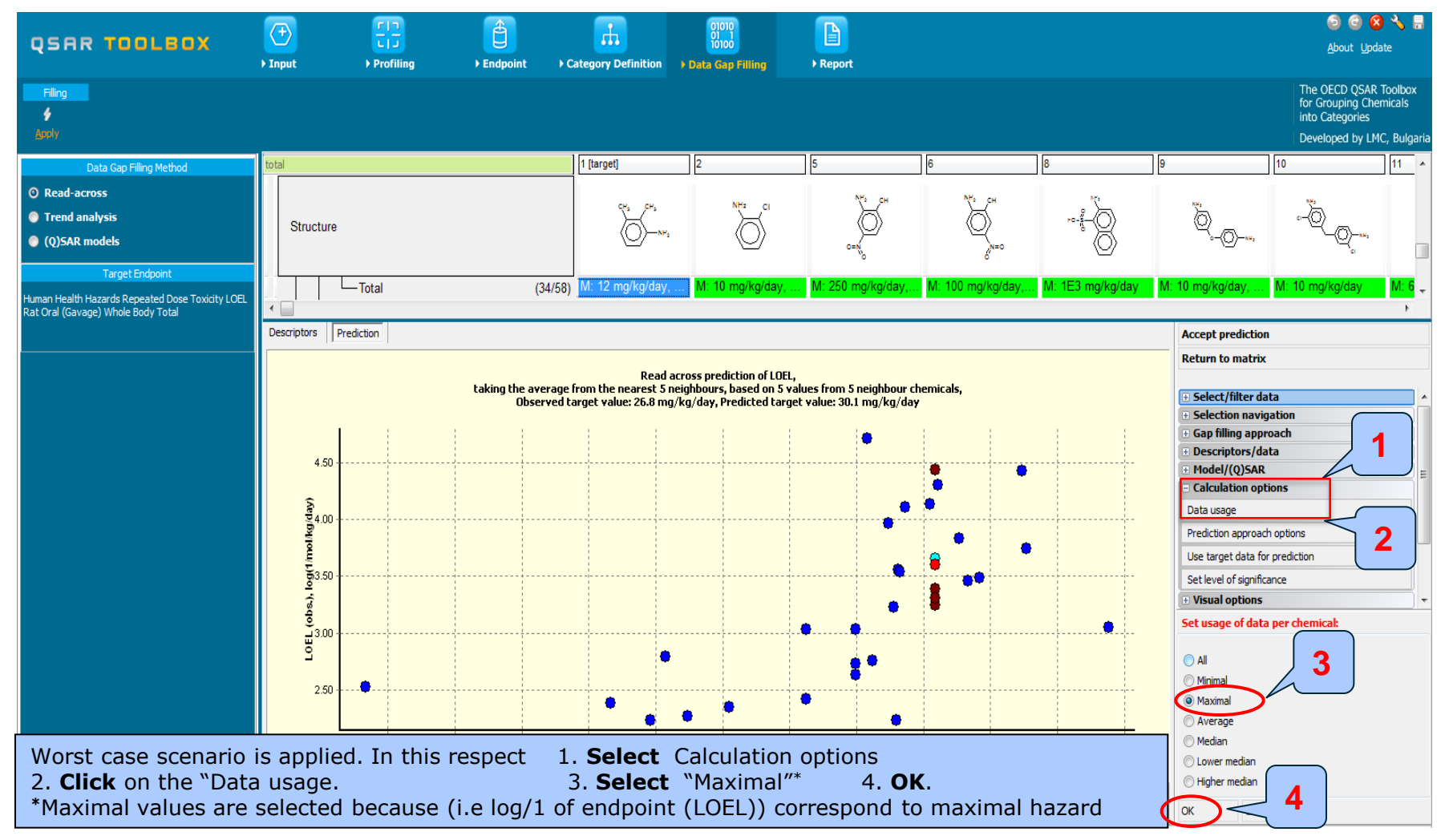

The OECD QSAR Toolbox for Grouping Chemicals into Categories

# **Data Gap Filling**

### Subcategorization by US-EPA New Chemical Categories

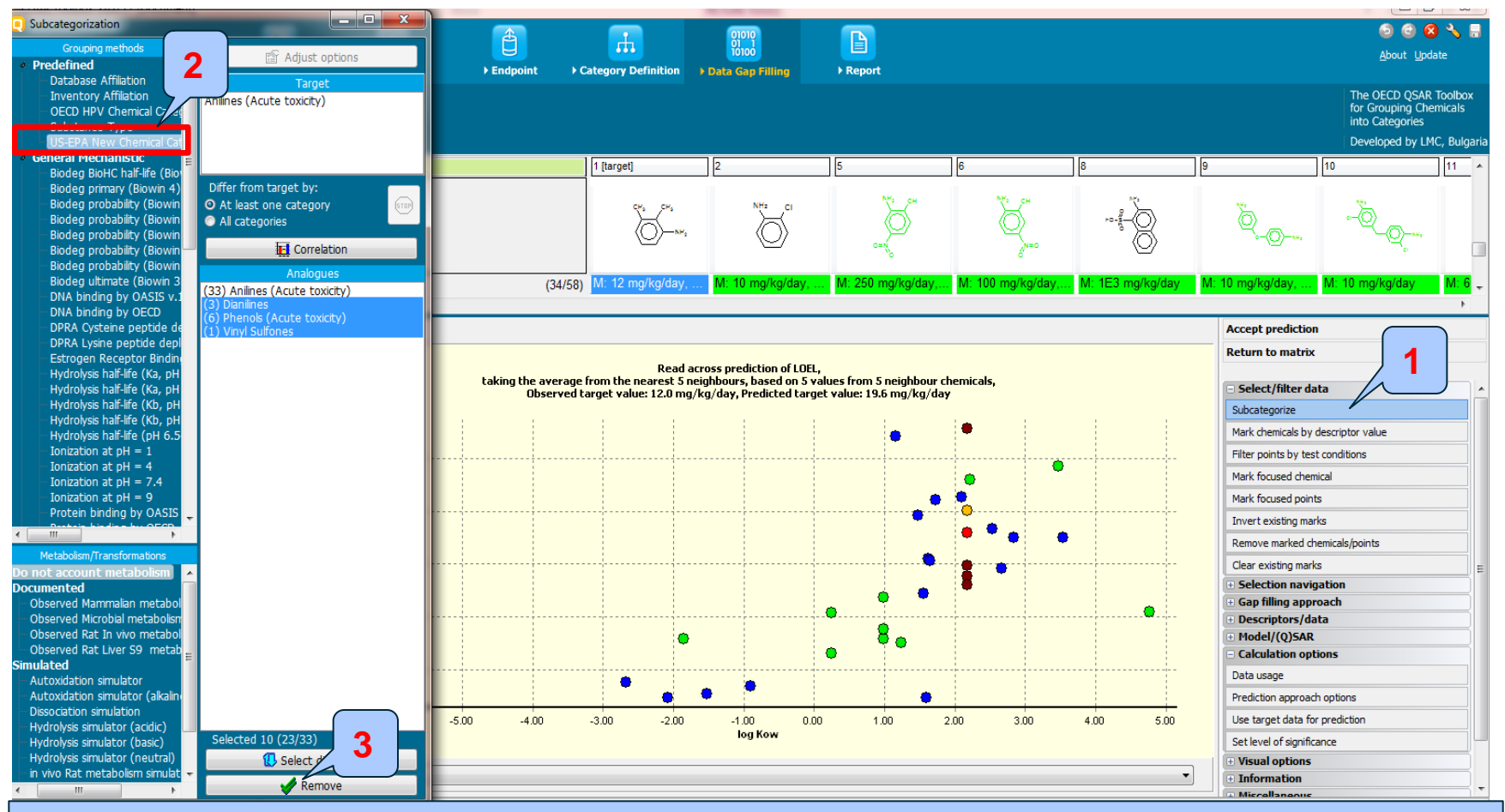

1. Click Subcategorize

3. Click Remove to eliminate dissimilar chemicals.

#### 2. Select US-EPA New Chemical Categories

### **Data Gap Filling** Subcategorization by Repeated dose (HESS)

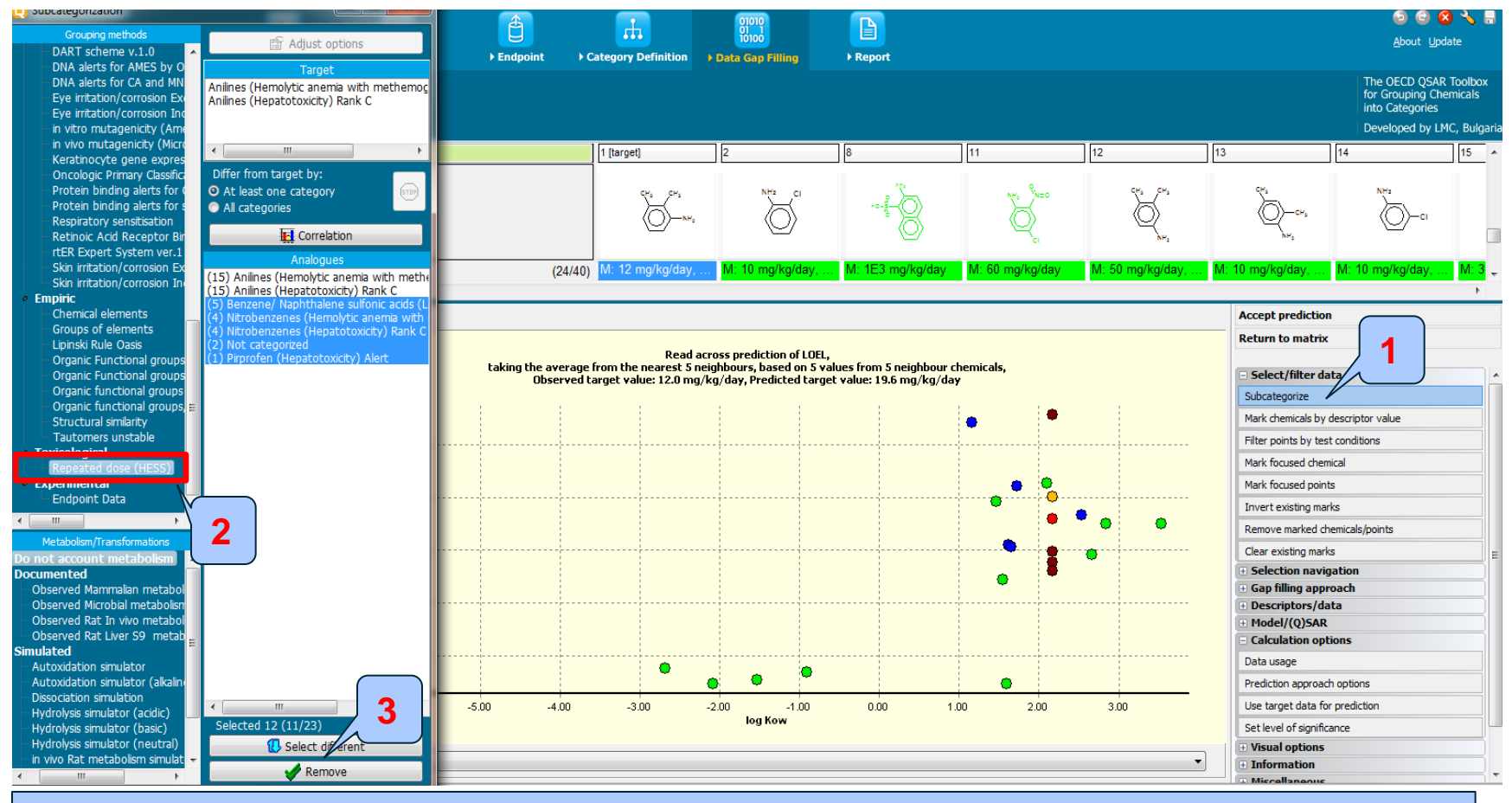

#### 1. Click Subcategorize.

2. Select Repeated dose (HESS)

3. Click Remove to eliminate dissimilar chemicals.

### **Data Gap Filling** Subcategorization by Chemical elements

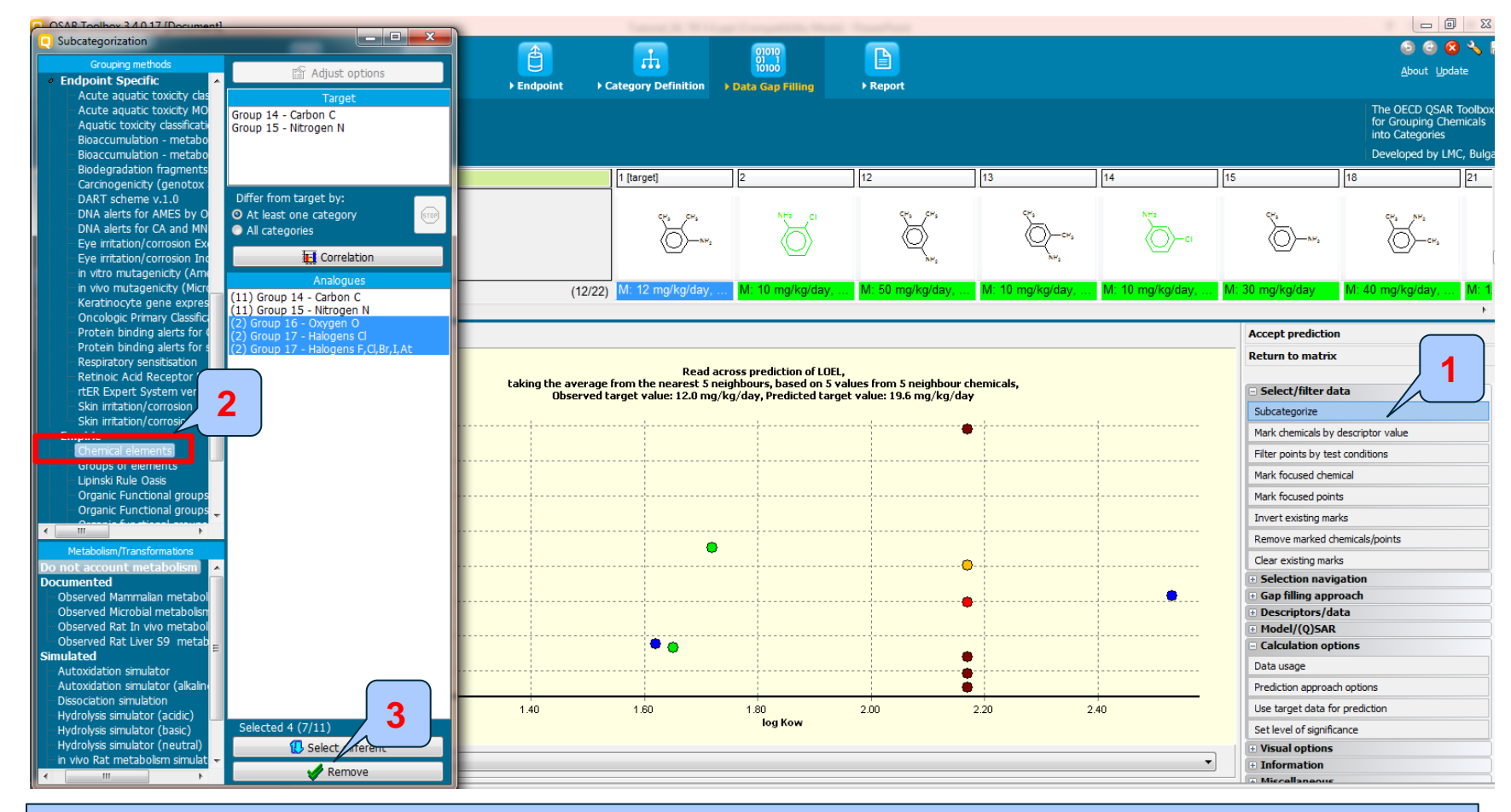

#### Click Subcategorize Select Chemical elements

#### 3. Click Remove to eliminate dissimilar chemicals.

The OECD QSAR Toolbox for Grouping Chemicals into Categories

# **Data Gap Filling**

#### Subcategorization by Structural similarity

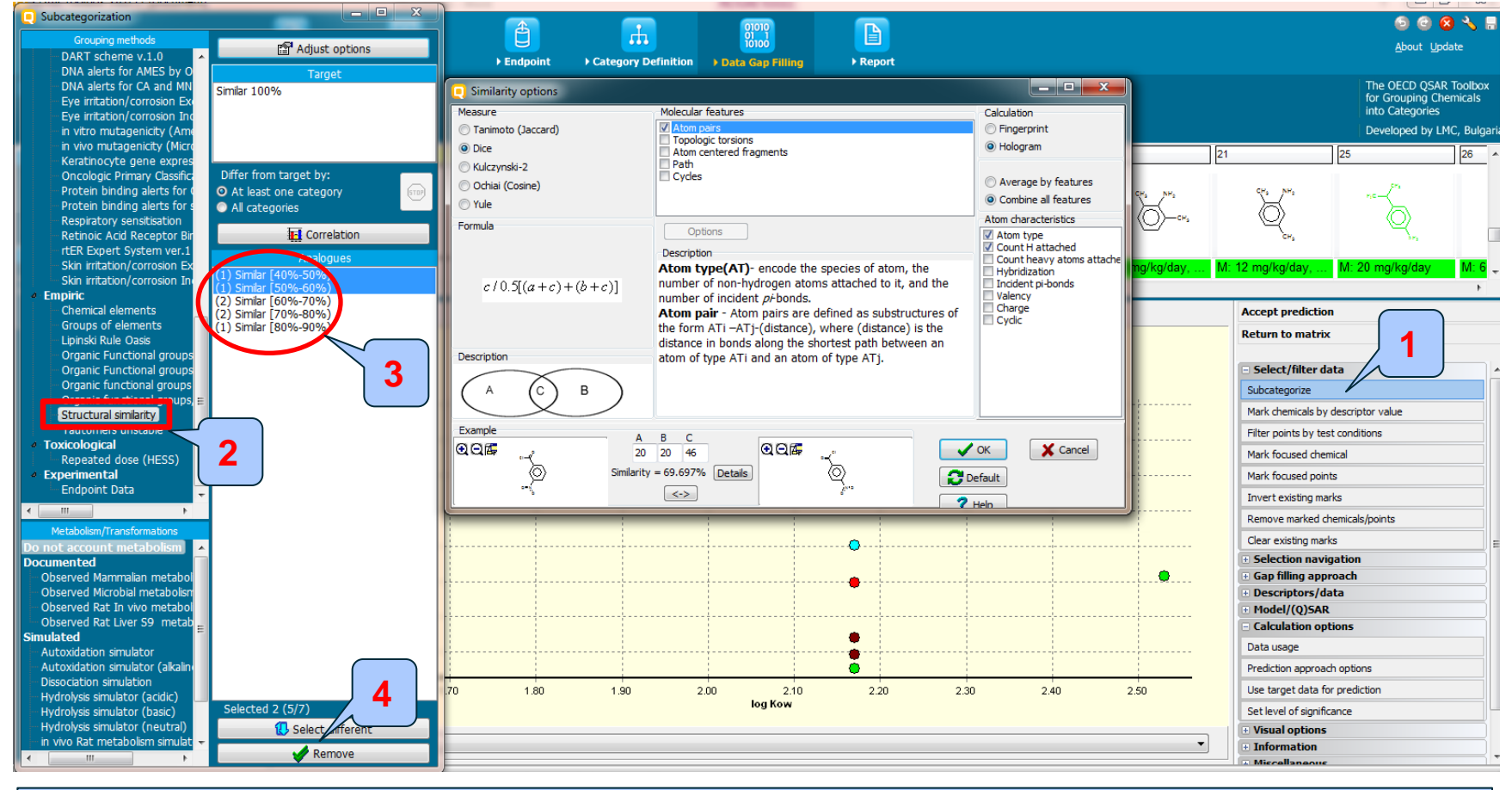

Structural similarity is applied in order to refine the category to the most similar analogues

- 1. Click Subcategorize.
- 2. Select Structural similarity and apply the similarity options as with Total NOEL: Dice, Atom pairs, Atom type; Count H attached
- 3. Select first two categories (hold Ctrl button)
- 4. Click Remove to eliminate chemicals with similarity less than 60%

### **Data Gap Filling** Read across result for Total LOEL

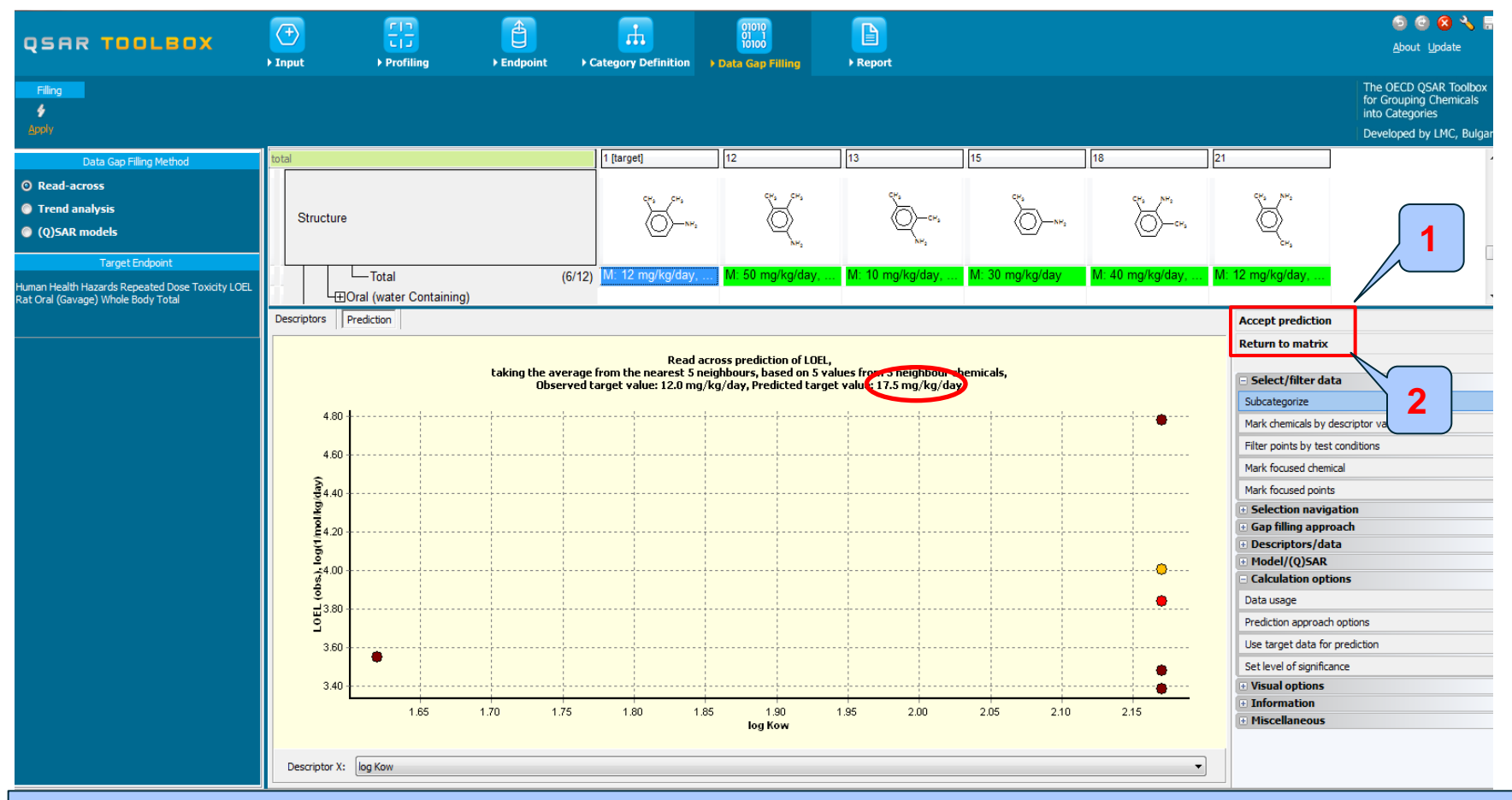

1. Click Accept prediction

#### 2. Click Return to matrix

### **Data Gap Filling** Result of read-across prediction

| QSAR TOOLBOX                                                                                              | Input     ► Profiling | Endpoint → C | Category Definition                      | 01010<br>01 1<br>10100<br>Data Gap Filling | ▶ Report           |                   |                      |                     | ର୍ତ୍ତ 🥝 🧟<br><u>A</u> bout Upd                                          | ) 🔧 📳<br>ate                     |
|----------------------------------------------------------------------------------------------------|-----------------------|--------------|------------------------------------------|--------------------------------------------|--------------------|-------------------|----------------------|---------------------|-------------------------------------------------------------------------|----------------------------------|
| Filing<br>4<br>Apply                                                                                      |                       |              |                                          |                                            |                    |                   |                      |                     | The OECD QSAR<br>for Grouping Che<br>into Categories<br>Developed by LM | Toolbox<br>micals<br>IC, Bulgari |
| Data Gap Filling Method                                                                                   | total                 |              | 1 [target]                               | 2                                          | 3                  | 4                 | 5                    | 6                   | 7                                                                       | 8                                |
| <ul> <li>○ Read-across</li> <li>● Trend analysis</li> <li>● (Q)SAR models</li> </ul>                      | Structure             |              | ~~~~~~~~~~~~~~~~~~~~~~~~~~~~~~~~~~~~~~   |                                            | NH <sup>2</sup> CI | ,<br>Š            | SH2 CH<br>C=N0<br>CH | N <sup>M</sup> s CH |                                                                         | PD.                              |
| Target Endpoint<br>Human Health Hazards Repeated Dose Toxicity LOEL<br>Rat Oral (Gavage) Whole Body Total |                       |              |                                          |                                            |                    |                   |                      |                     |                                                                         |                                  |
|                                                                                                    |                       | (3/6)        |                                          | 1                                          |                    | M: 192 mg/kg/day, |                      |                     | M: 192 mg/kg/day,                                                       |                                  |
|                                                                                                    |                       | (35/6)       | M: 12 mg/kg/day,<br>R: 17.5(3.35;91.1) . | 1: 10 mg/kg/day,                           |                    |                   | M: 250 mg/kg/day,    | M: 100 mg/kg/day,   |                                                                         | M: 1E3                           |
|                                                                                                    |                       | (43/79)      | M: 12 mg/kg/day,<br>R: 9.6(2.73;33.8)    | . M: <10 mg/kg/day,                        | M: 100 mg/kg/day   | M: <192 mg/kg/da  | M: 125 mg/kg/day,    | M: 100 mg/kg/day,   | M: 92.3 mg/kg/day                                                       | . M: 200                         |
|                                                                                                    | t⊞Pronie              |              |                                          |                                            |                    |                   |                      |                     |                                                                         | 4                                |

# 1. Read across prediction for LOEL: 17.5 mg/kg/day coincide with experimental LOEL: 12 mg/kg/day

# Read across predictions for 2,3 dimethylaniline (CAS 87-59-2) Result

#### **Ultimate prediction:**

Total NOEL – 9.6 mg/kg/day Total LOEL – 17.5 mg/kg/day

# Based on obtained results (for total LOEL and total NOEL) the target chemical is classified as *Category* 2 regarding GHS classification <sup>1</sup>

| Route of exposure               | Units         | Guidance value range<br>(dose/concentration) |
|---------------------------------|---------------|----------------------------------------------|
| Oral (rat)                      | mg/kg bw/d    | 10 - 100                                     |
| Dermal (rat or rabbit)          | mg/kg bw/d    | 20 - 200                                     |
| Inhalation (rat) gas            | ppm/6h/d      | 50 - 250                                     |
| Inhalation (rat) vapour         | mg/litre/6h/d | 0.2 - 1.0                                    |
| Inhalation (rat) dust/mist/fume | mg/litre/6h/d | 0.02 - 0.2                                   |

Table 3.9.2: Guidance values to assist in Category 2 classification

<sup>1</sup> Globally Harmonized System of Classification and Labeling of Chemicals (GHS): <u>http://www.unece.org/fileadmin/DAM/trans/danger/publi/ghs/ghs\_rev04/English/ST-SG-AC10-30-Rev4e.pdf</u>

# Outlook

- Background
- Objectives
- The exercise
- Workflow
  - Input
  - Profiling
  - Endpoint
  - Category definition
  - Data gap filling
  - Report

- Remember the report module allows you to generate a report on the predictions performed with the Toolbox. This module contains predefined report templates as well as a template editor with which users can define their own user defined templates. The report can then be printed or saved in different formats.
- Generating the report is shown on next screenshots

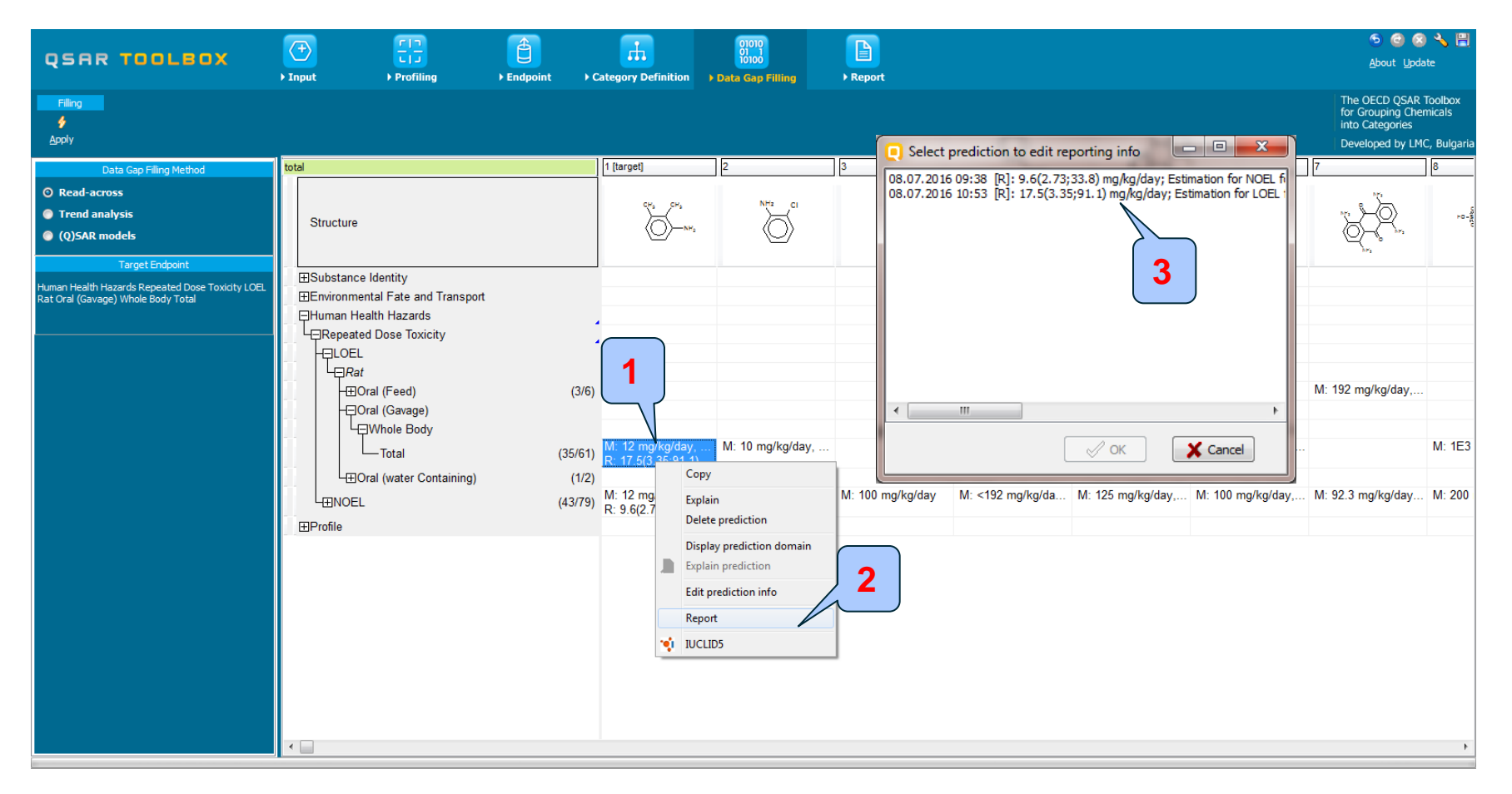

- 1. Select prediction
- 2. Right Click and Select Report
- 3. Select the prediction for which you want to generate the report

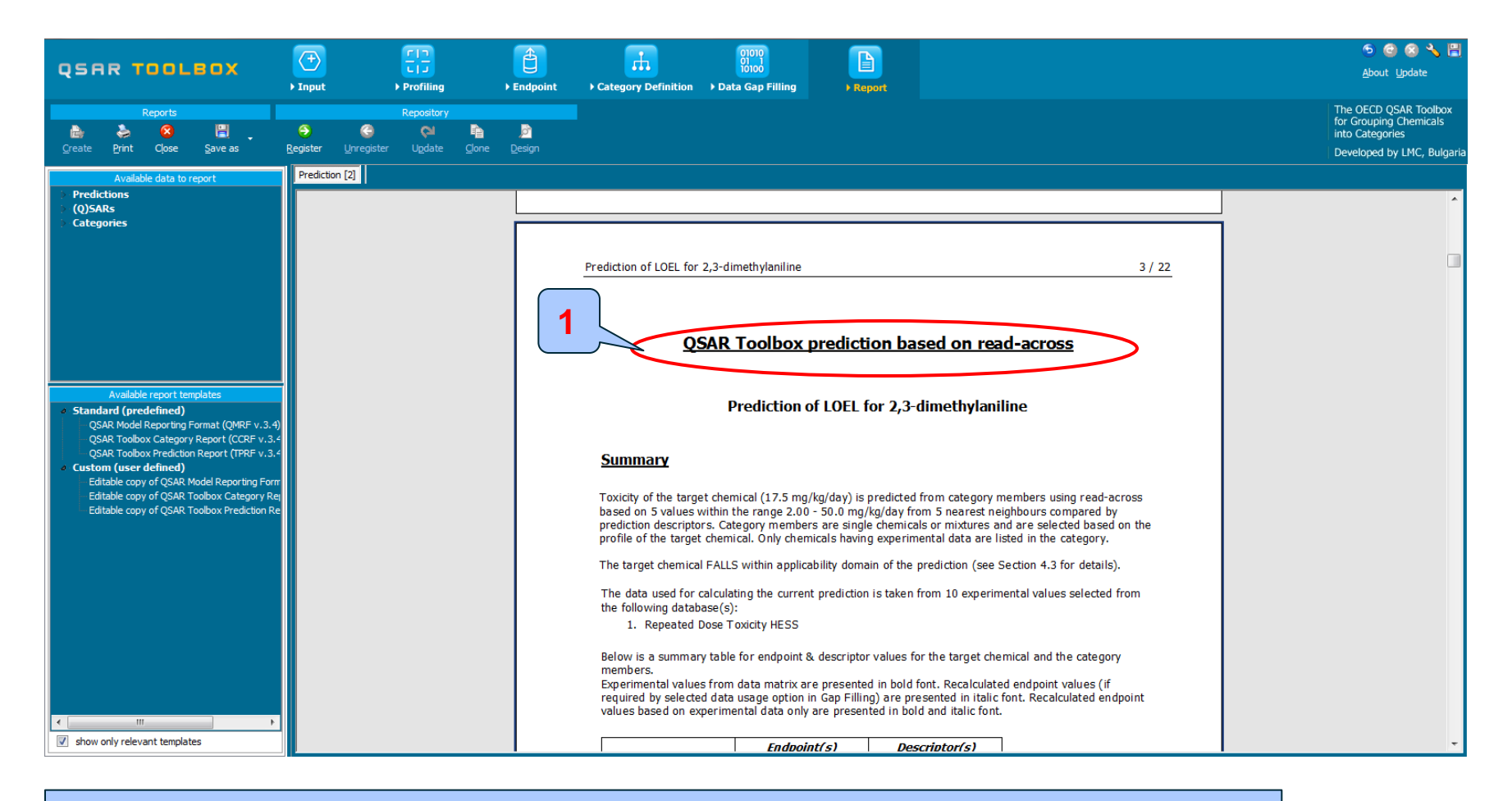

#### 1. Report for LOEL

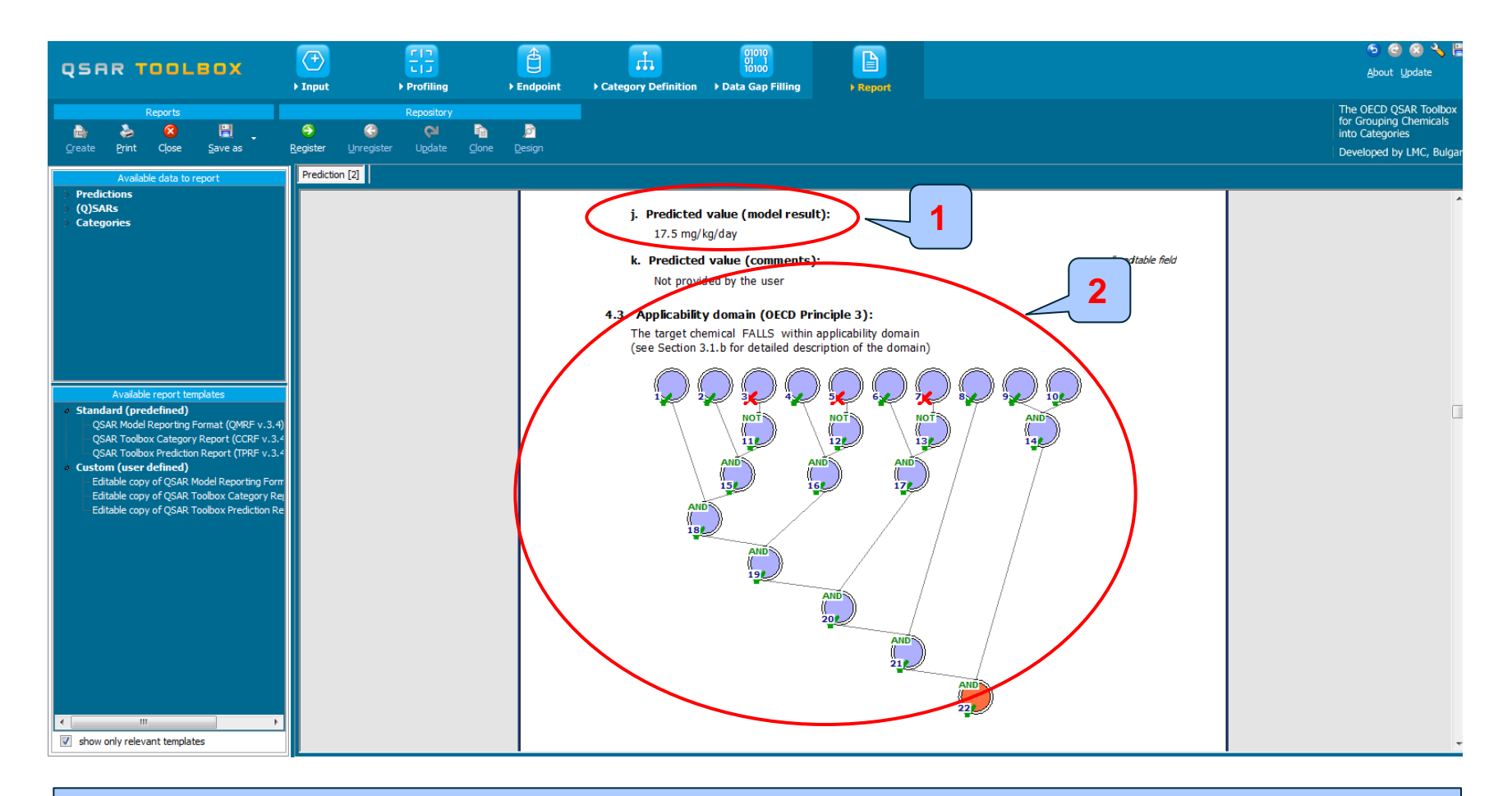

#### 1. Predicted value

#### 2. Applicability domain

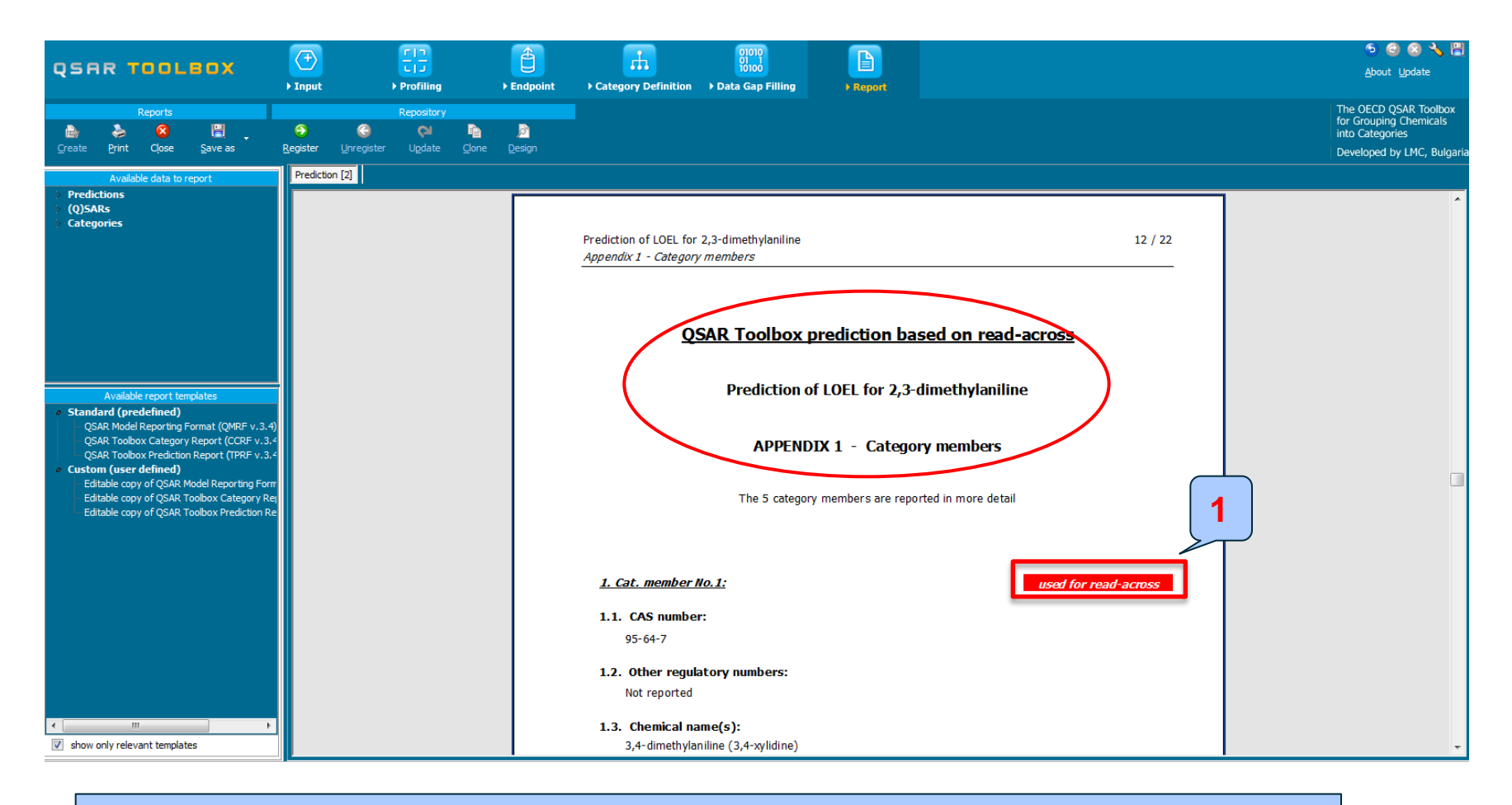

#### 1. Additional information for category members
# **Outlook**

- Background
- Objectives
- The exercise
- Workflow
- Save prediction

## **Saving the prediction result**

- This functionality allow storing/restoring the current state of Toolbox documents including loaded chemicals, experimental data, profiles, predictions etc, on the same computer. The functionality is implemented based on saving the sequence of actions that led to the current state of the Toolbox document and later executing these actions in the same sequence in order to get the same result(s).
- Saving/Loading the file with TB prediction is shown on next screenshots

### **Saving the prediction result**

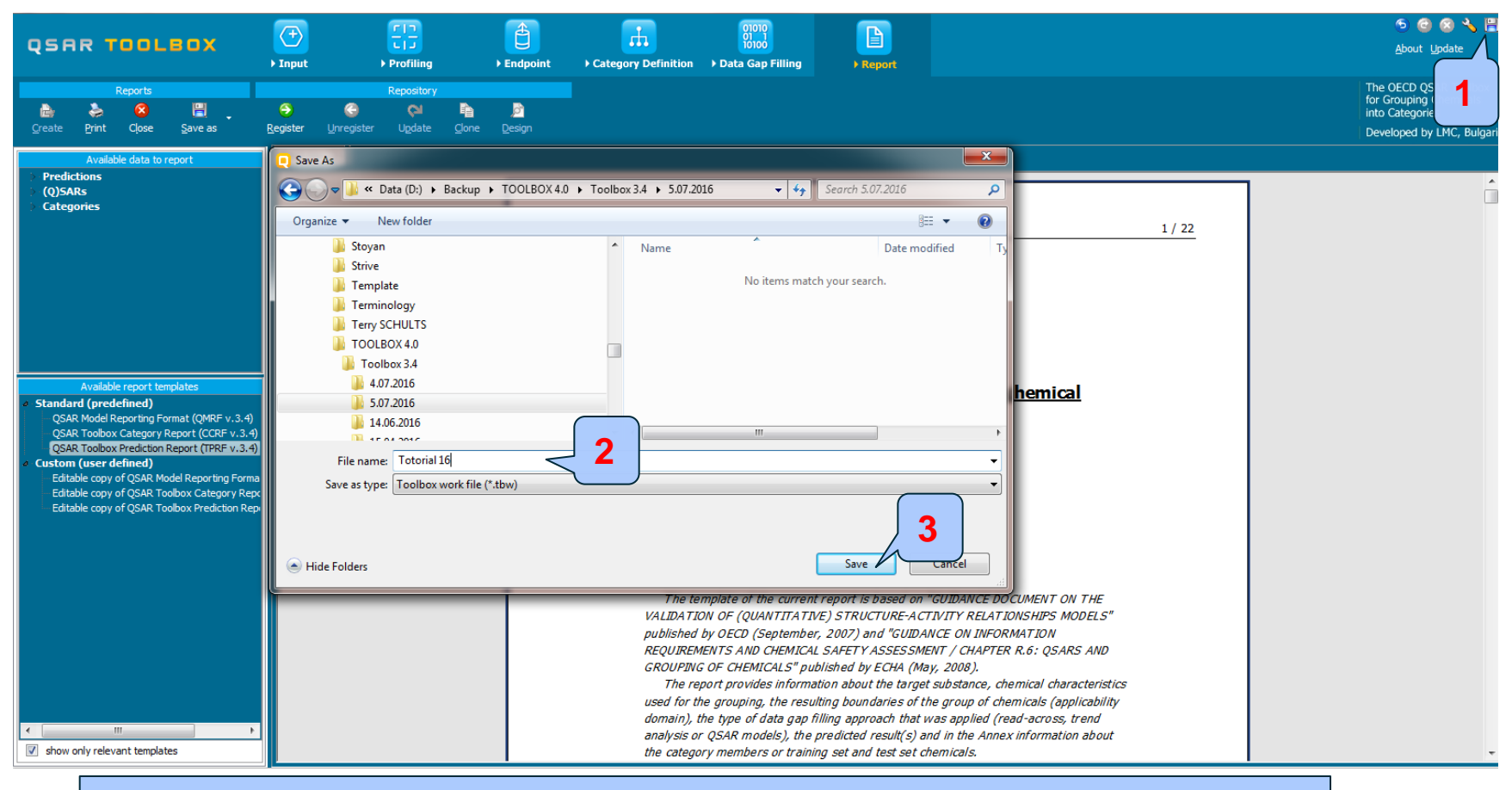

# 1. Click on Save button; 2. Define name of the file; 3. Click Save button

The OECD QSAR Toolbox for Grouping Chemicals into Categories

#### **Open saved file**

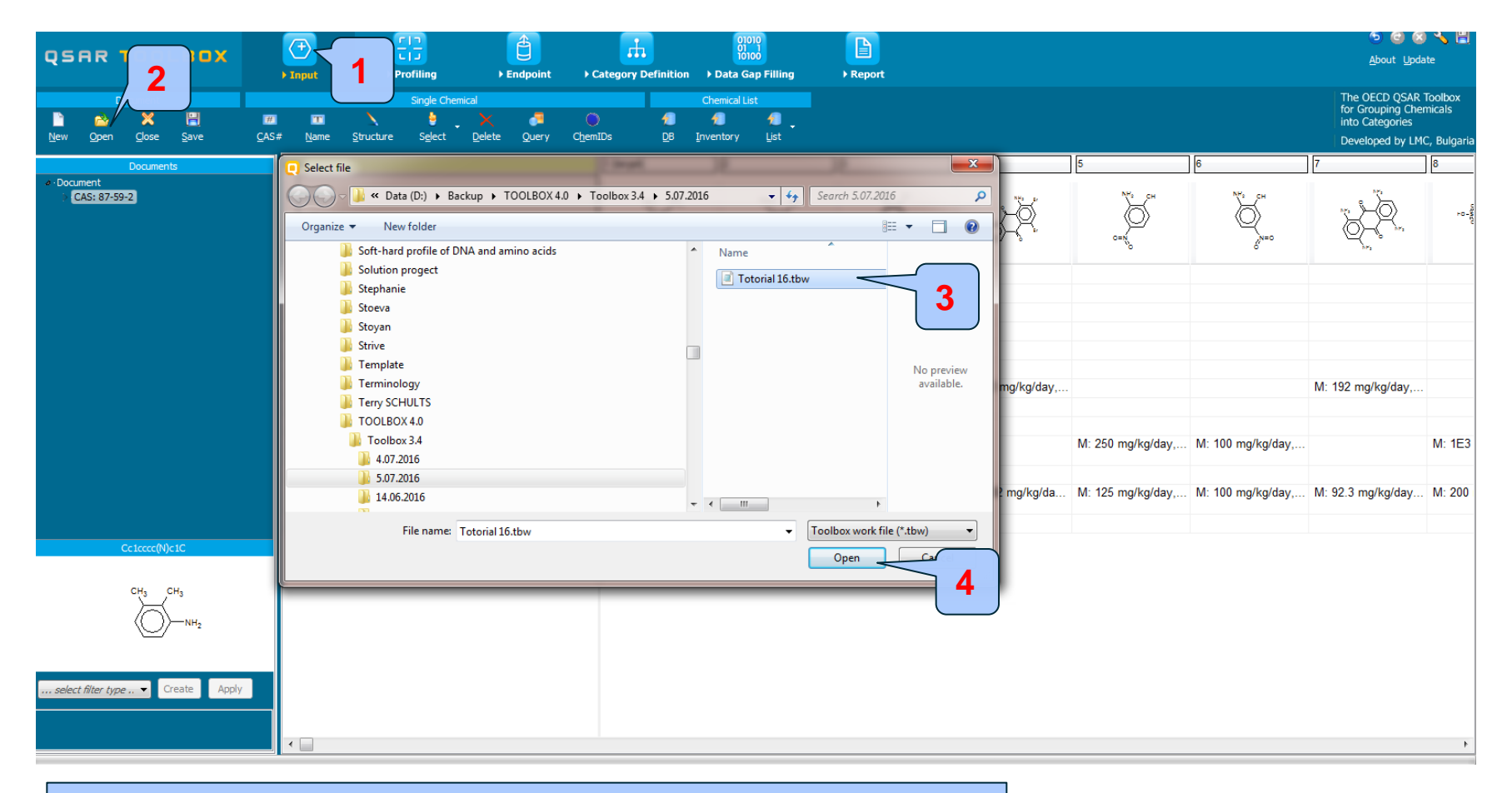

#### Once the file has been saved **1. Go** to Input; **2. Click** Open; **3. Find** and **select file**; **4. Click** Open